# **BARTEC** BENKE

# MAK 3003 Sampling Stand Alone

### Menus e configuração

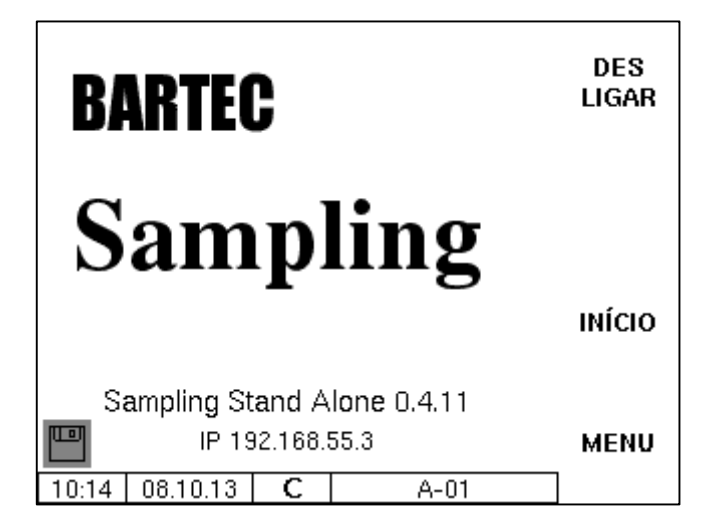

Versão de software 0.4.11.244

SAK 121023

Data de edição

|         | Índice                                        | Página              |
|---------|-----------------------------------------------|---------------------|
| 1       | Medidas de segurança                          | 1-1                 |
| 2       | Princípios básicos                            | 2-1                 |
| 21      | Controlador compacto                          | 2-1                 |
| 211     | Teclado                                       | 2-1                 |
| 212     | Mostrador                                     | 2-1                 |
| 2.1.2   | Conceito de operação                          | 2-2                 |
| 2.2     | Interface do software                         | 2-2                 |
| 2.2.1   | Teclas de função                              | 2-2                 |
| 223     | Linha de informação                           | 2-2                 |
| 2.2.4   | Indicação de eventos                          | 2-4                 |
| 23      | Operação dos menus                            | 2-5                 |
| 2.3     | Acessar ao menu                               | 2.5                 |
| 2.3.2   | Editar parâmetros                             | 2.0                 |
| 2.0.2   | Dados numéricos                               | 2-7                 |
|         | Dados alfanuméricos                           | 2-7                 |
|         | Alternar entre letras maiúsculas e minúsculas | 2-7                 |
|         | Símbolos especiais                            | 2-8                 |
|         | Listas de seleção                             | 2-8                 |
|         | Alternativas                                  | 2-8                 |
| 3       | Menu                                          | 3-1                 |
| 3.1     | Limpeza                                       | 3-1                 |
| 3.2     | Transferência de dados                        | 3-2                 |
| 3.3     | Memória de longo prazo                        | 3-3                 |
| 3.3.1   | 3.3.1 Dados únicos                            |                     |
| 3.3.2   | Dados da volta                                | 3-5                 |
| 3.4     | Nível de senha                                | 3-6                 |
|         | Sem senha                                     | 3-6                 |
|         | Senha de operador                             | 3-6                 |
|         | Senha de usuário                              | 3-6                 |
|         | Senha de assistência                          | 3-6                 |
|         | Interruptor de calibração                     | 3-7                 |
|         | Entrada da senha                              | 3-8                 |
| 3.5     | Bancos de dados                               | 3-10                |
| 3.5.1   | Banco de dados de posição                     | 3-10                |
| 3.5.2   | Configuração do banco de dados                | 3-12                |
| 3.5.3   | Configuração das leiterias                    | 3-12                |
| 3.6     | Configuração                                  | 3-14                |
| 3.6.1   | Parâmetros do sistema                         | 3-14                |
| 3.6.1.1 | Hora do sistema                               | 3-15                |
|         | Diagnóstico                                   | 3-15                |
| 3.6.1.2 | Seleção de idioma                             | 3-16                |
| 3.6.1.3 | lipo de sistema                               | 3-16                |
| 3.6.2   | Configuração principal                        | 3-17                |
| 3.0.3   | Info de status LOG.txt                        | 3-17                |
| 3.0.4   | Controlador I/O                               | 3-18                |
| 265     | Colotor do amostras I/O                       | 2 10                |
| 5.0.5   | Diagnóctico                                   | 3-19<br>3-10        |
| 366     | Saídas no sistema de amostradem 3003          | 3-19<br>3-20        |
| 367     | Entradas no sistema de Amostragem 3003        | <u>3-20</u><br>3-20 |
| 368     | Configuração de amostragem                    | 3-20                |
| 3.6.8.1 | Hardware instalado                            | 3-21                |
| 3.6.8.2 | Coletor de amostras 1 (2)                     | 3-22                |

#### 1-2 Diagnóstico 3-23 Motor 1 (...4) 3-24 Medidor do nível de caudal 3-25 3.6.8.3 3.6.8.4 Diagnóstico\_\_\_ 3.6.8.5 \_\_\_\_\_3-26 Configuração de hardware \_\_\_\_\_\_3-27 3.6.9 3.6.9.1 Receptor GPS \_\_\_\_\_\_3-27 Placa de rede IP\_\_\_\_\_3-28 3.6.9.2 3.6.9.3 Modem GPRS \_\_\_\_\_\_3-29 Diagnóstico\_\_\_\_\_3-30 Fonte de alimentação\_\_\_\_\_3-31 3.6.9.4 3.6.9.5 Mostrador \_\_\_\_\_3-32 Definições de contraste \_\_\_\_\_3-32 Calibração x/y \_\_\_\_\_3-33 Definições de iluminação \_\_\_\_\_\_3-34 Piscar ligado/desligado \_\_\_\_\_3-35 Alternar para o mostrador 1/2 \_\_\_\_\_\_3-35 3.6.10 Configuração FTP \_\_\_\_\_\_3-36 3.7 Menu de serviço \_\_\_\_\_\_ 3-38 3.7.1 Logfile Browser\_\_\_\_ \_\_\_\_\_3-38

Apagar configuração \_\_\_\_\_\_3-39 Carregar a configuração do cartão CF\_\_\_\_\_\_3-40 3.7.3 3.7.4 Guardar configuração no cartão CF\_\_\_\_\_3-40 Guardar posições no CF \_\_\_\_\_\_3-41 3.7.5 Carregar posições de CF \_\_\_\_\_3-41 3.7.6 3.7.7 Apagar área RAM\_\_\_\_\_\_3-42 Apagar base de dados \_\_\_\_\_\_3-42 3.7.8 3.7.9 Monitoramento P-Net \_\_\_\_\_\_3-43 Verificação de versão\_\_\_\_\_\_3-44 3.8 \_\_\_\_\_4-1 Anexo Vista geral sobre o menu de configuração\_\_\_\_\_4-1

Reservados todos os direitos e alterações. Qualquer reprodução, transformação ou divulgação, total ou parcial, deste documento é permitida apenas mediante permissão escrita da BARTEC.

Documento: Revisão: Autor: Tradução

SAK 121023 versão de software 0.4.11.244 G. Rothe Alpha Translation Service

Copyright © 2013 by BARTEC Schulstraße 30 D-94239 Gotteszell

> válido a partir de: 43.12 02.10.2013

MAK 3003 Sampling Stand Alone Menus e configuração, Versão de software 0.4.11.244, SAK 121023 (01.10.2013)

#### Índice

3.7.2

4

# 1 Medidas de segurança

O operador do sistema é responsável pela observância de todos os regulamentos relativos ao armazenamento, transporte e manuseio do gênero alimentício leite.

Todos os regulamentos e especificações são válidos no funcionamento do sistema com aparelhos MAK.

Os aparelhos são construídos em conformidade com as normas em vigor e saíram de fábrica em um estado irrepreensível. A instalação e a manutenção dos aparelhos devem ser feitas apenas por técnicos qualificados.

- Assegure-se de que são cumpridos os dados e as condições de funcionamento indicadas pelo fabricante.
- Tenha em atenção estas instruções para a operação e manutenção dos aparelhos.
- Caso encontre danos ou falhas em peças do sistema ou se, por outros motivos, não for garantida a operação segura, não coloque o sistema em serviço ou o desligue imediatamente. Notifique seu assistente.
- Entre em contato também com nossos especialistas se você encontrar falhas ou defeitos durante a operação ou se tiver dúvidas sobre o funcionamento correto dos aparelhos.

Exclusão de responsabilidade
 Uma responsabilização da BARTEC-BENKE GmbH e seus parceiros de execução poderá ocorrer apenas em casos intencionais ou de negligência grave. Nesse caso, o âmbito de responsabilização se limita ao valor da encomenda feita à BARTEC-BENKE.
 A BARTEC-BENKE não se responsabiliza por danos resultantes do incumprimento das instruções de segurança, do manual de instruções ou das condições de operação. Os danos consecutivos estão excluídos da responsabilidade.

# 2 Princípios básicos

A versão MAK 3003 Sampling Stand Alone tem a finalidade de coletar amostras de leite e dos dados aí registrados. O sistema pode ser usado tanto em leiterias de forma estacionária como em veículos de coleta de leite. A operação é feita no controlador compacto.

# 2.1 Controlador compacto

O controlador compacto é a unidade de operação e informação central da totalidade do sistema. A comunicação entre a unidade de operação e outros componentes dentro de um sistema é feita através de USB ou de aparelhos P-NET, por P-NET.

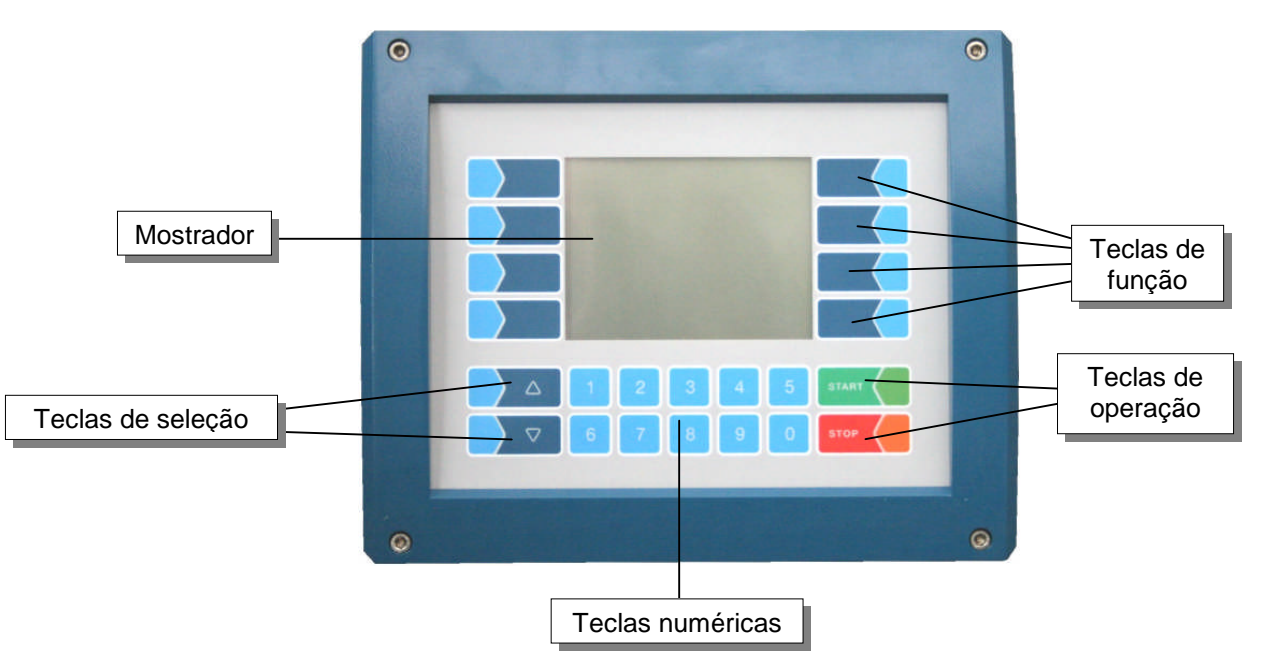

### 2.1.1 Teclado

A operação é feita através de teclas sensíveis ao toque na unidade de operação (tela sensível ao toque) (teclado numérico, teclas de seleção, teclas de função e teclas de operação) e as teclas de função que, dependendo da situação, surgem no mostrador. As funções das teclas de funções são controladas pelo software, dependendo do status de operação atual.

### 2.1.2 Mostrador

Para exibir todas as indicações é usada uma tela gráfica, em forma de tela sensível ao toque. Graças à técnica de retroiluminação transreflectiva com cristais líquidos, as indicações são visíveis tanto no escuro como em locais com grande exposição à luz solar.

# 2.2 Conceito de operação

### 2.2.1 Interface do software

Depois de colocar o sistema em serviço, a tela principal surge no mostrador. Com as teclas de função à esquerda e à direita do mostrador você pode ter acesso a várias indicações ou modos de operação.

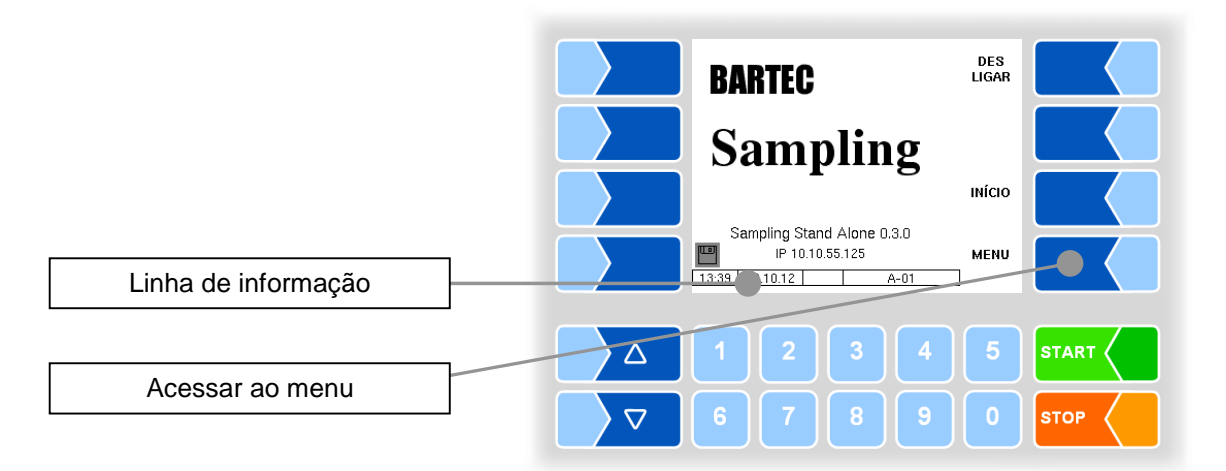

### 2.2.2 Teclas de função

As teclas de função podem ser dotadas de várias funções, cujo significado atual é exibido em forma de texto ou símbolo ao lado da respectiva tecla. Todas as teclas são sensíveis ao toque, isto é, você não precisa pressionálas, apenas tocar.

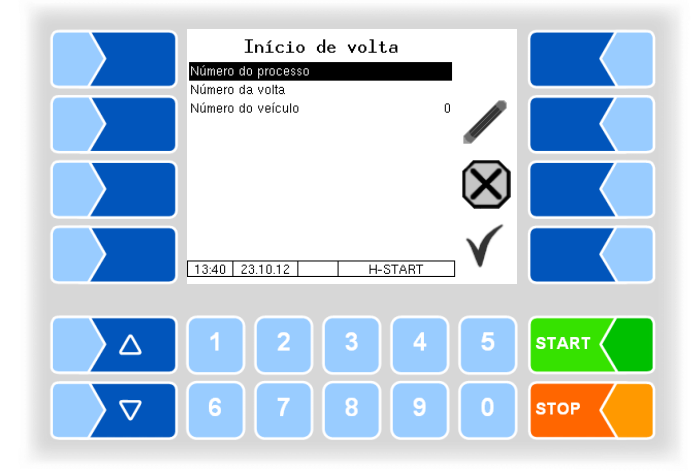

| Símbolo      | Significado                 | Efeito                                                                                                    |
|--------------|-----------------------------|----------------------------------------------------------------------------------------------------|
| L            | Validação                   | O menu selecionado é aberto,<br>o ajuste de um parâmetro é confirmado.                                                                                                    |
|              | Sair do menu                | Abandona-se o menu atualmente aberto e se passa para o menu anteposto.                                                                                                    |
| $\times$     | Interrupção                 | Abandona-se o menu atualmente aberto e se passa para o menu<br>anteposto.<br>Os ajustes/dados inseridos serão perdidos.                                                                                                    |
|              | Editar                      | São abertas caixas de entrada ou seleção para os parâmetros selecionados.                                                                                                    |
| E            | Corrigir                    | Em uma caixa de entrada, o símbolo à esquerda do cursor será apagado.                                                                                                    |
| $\checkmark$ | Assumir,<br>Gravar          | O menu presentemente aberto será abandonado.<br>Todos os ajustes/dados inseridos (mesmo os menus antepostos) serão<br>assumidos e gravados.<br>Todas as alterações só serão gravadas quando você sair do menu ou<br>da caixa de entrada com essa tecla de função! |
| 2            | Alterar<br>senha de usuário | A senha de usuário (nível de configuração 2) pode ser alterada.                                                                                                    |
| 1-3          | Entrada da senha            | Entrada da senha para os níveis de configuração 1, 2 ou 3.                                                                                                    |
|              | Iniciar download            | Inicia o download de software do servidor da BARTEC (Menu de Assistência)                                                                                                    |
| ₩<br>×       | Interromper<br>download     | Interrompe o download de software do servidor da BARTEC (Menu de Assistência)                                                                                                    |

### 2.2.3 Linha de informação

A linha de informação inclui a indicação de hora e data, indicações referentes ao status de operação e a indicação do número da página do software.

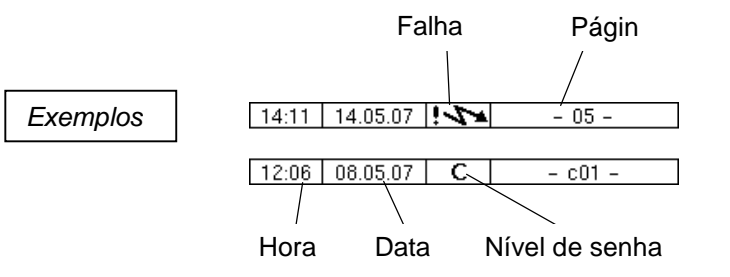

### 2.2.4 Indicação de eventos

Mensagens de erro e de falha importantes são exibidas diretamente no mostrador quando o interruptor de calibração está fechado.

Quando o interruptor de calibração está aberto, pode aceder à indicação de eventos com a segunda tecla de função a contar de cima, à esquerda do mostrador. Aqui, são exibidos todos os status de operação e falhas.

Para sair do indicador de eventos, toque uma vez na mesma tecla de função ou na tecla de função "Interrupção".

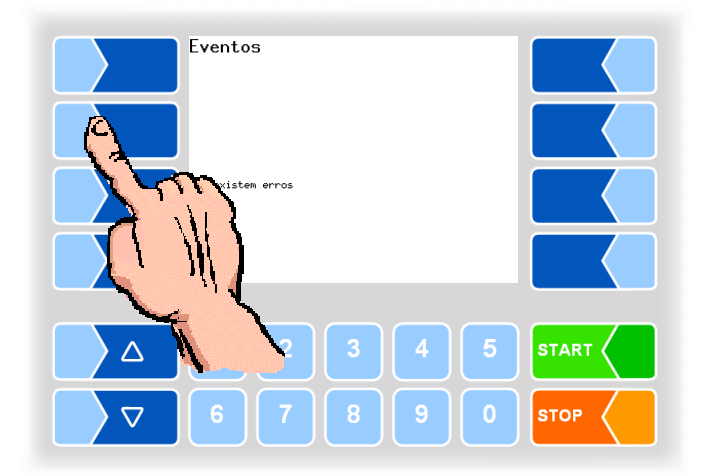

# 2.3 Operação dos menus

### 2.3.1 Acessar ao menu

- 1. Toque na tecla de função MENU para acessar ao menu principal.

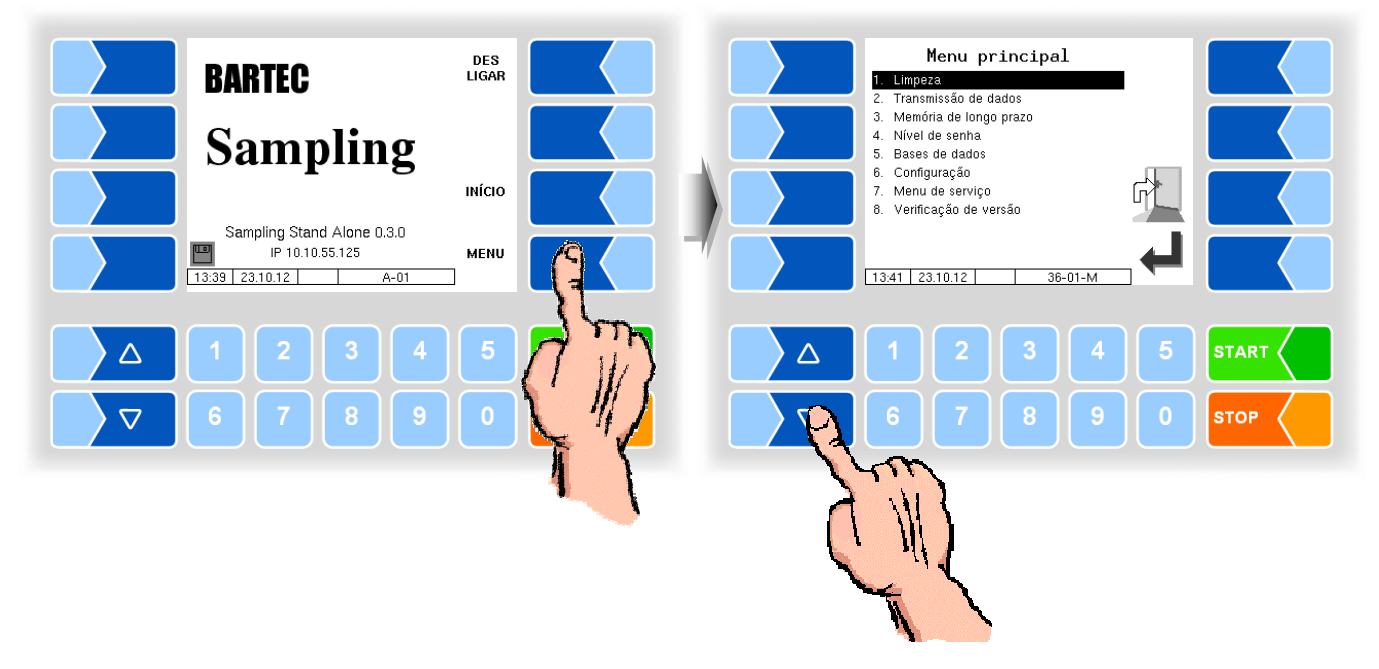

3. Toque na tecla de função "Validação". O menu selecionado é aberto.

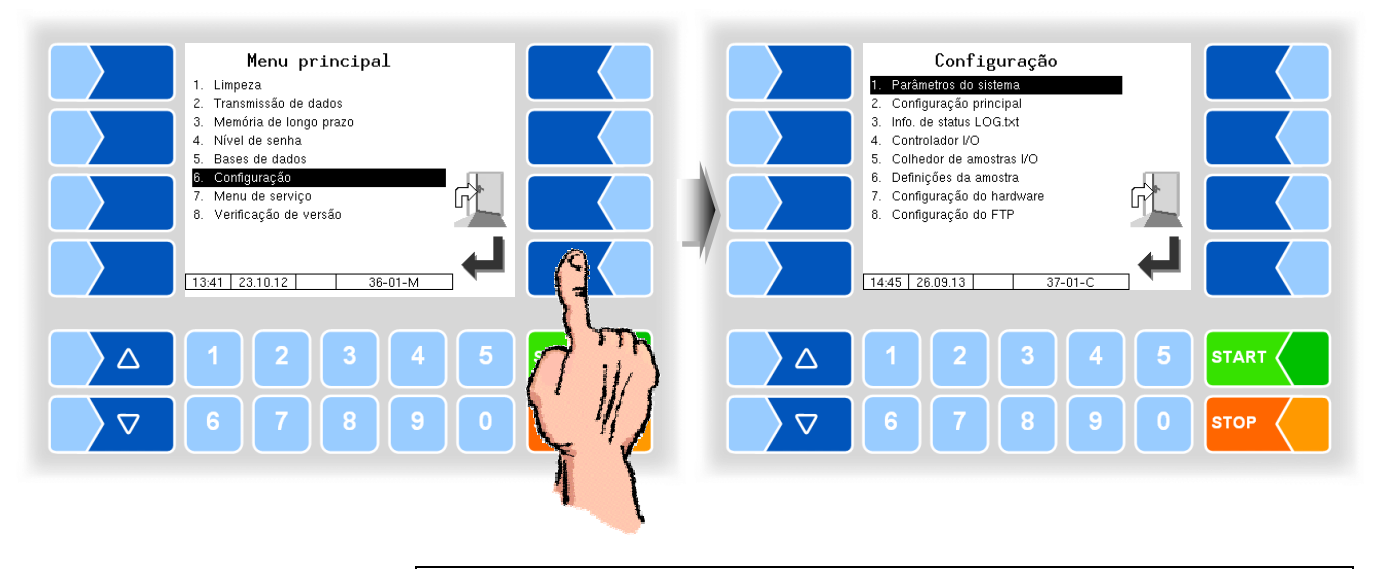

Você também pode abrir diretamente o menu pretendido, tocando na tecla numérica correspondente ao número de menu respectivo.

Quando o menu inclui submenus, abre igualmente o submenu pretendido.

### 2.3.2 Editar parâmetros

- 2. Toque na tecla de função **ALTERAR**. A janela de edição (caixa de entrada ou de seleção) é aberta.

A tecla de função **ALTERAR** só está disponível quando a edição do parâmetro selecionado no respectivo nível de configuração protegido por senha é permitida (ver seção 3.4).

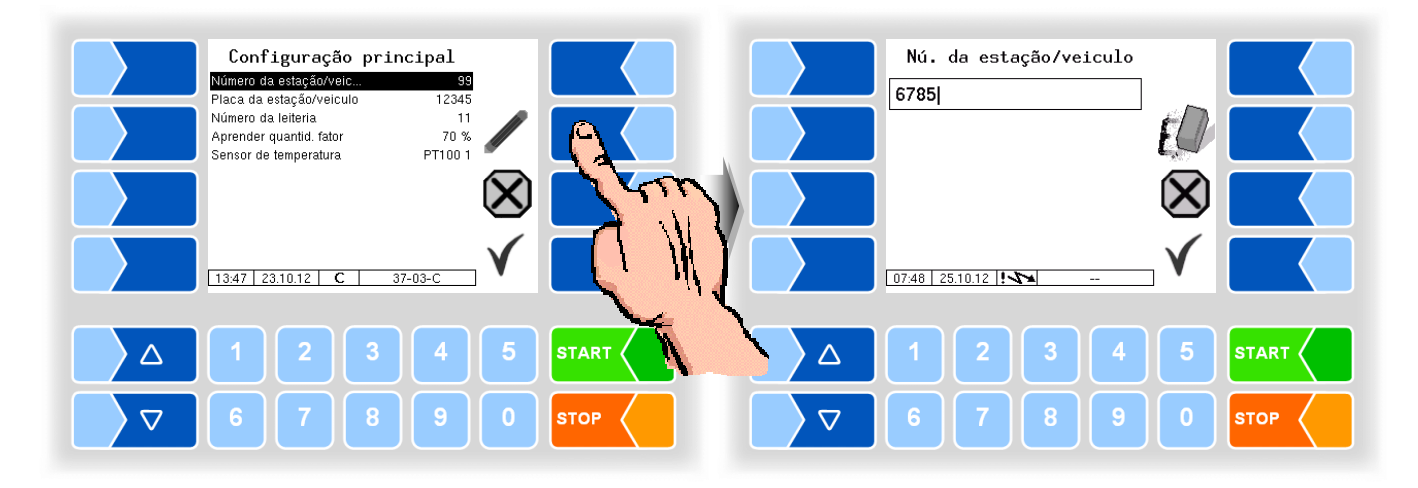

| Com ambas as teclas de seleção, as indicações podem ser comutadas por linha e por página. |
|-------------------------------------------------------------------------------------------|
| subir uma página ————————————————————————————————————                                     |
| descer uma página ————————— descer uma linha                                              |
|                                                                                           |

#### **Dados numéricos**

A entrada de dados numéricos é feita com as teclas abaixo do mostrador. Para correção existe a tecla de função **ELIMINAR**. Quando você toca nessa tecla de função, o símbolo a esquerda do cursor será apagado. Para inserir parâmetros, que devem necessariamente ter um valor positivo ou negativo, existem as teclas de função previamente marcadas + e -. Confirme a entrada de dados com a tecla de função **INSERIR**.

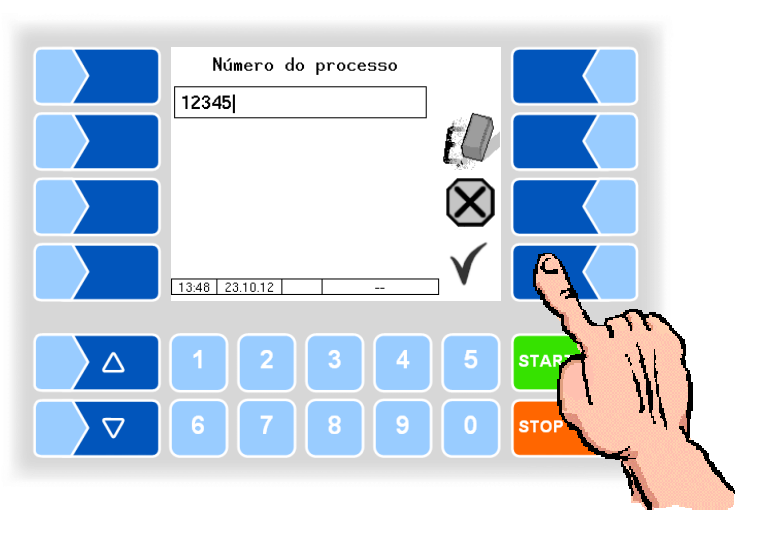

### Dados alfanuméricos

A entrada de letras é feita com as teclas exibidas no mostrador. Para inserir uma letra, toque na respectiva tecla. As teclas têm até quatro símbolos. Com o número de pressões exercidas repetidamente, você determina qual símbolo surge na linha de entrada.

Com a tecla u você pode dar um espaço.

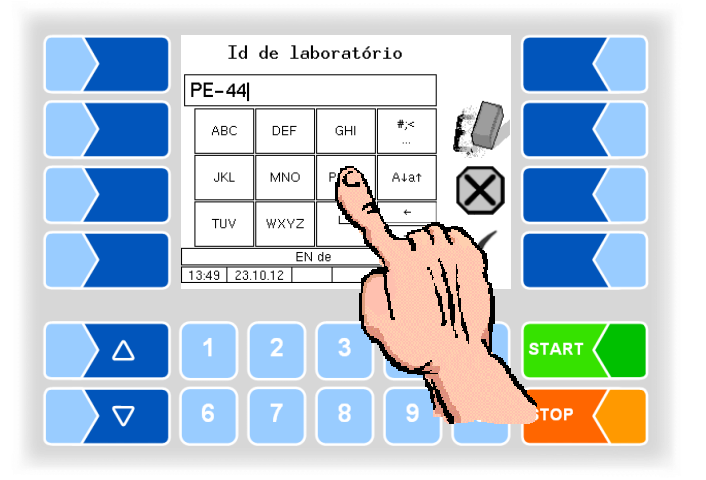

### Alternar entre letras maiúsculas e minúsculas

Para inserir letras maiúsculas, você pode alternar entre maiúsculas e minúsculas, e vice-versa, com a tecla  $A \downarrow a \uparrow$ .

#### Símbolos especiais

Caso tenham de ser inseridos símbolos especiais, você pode alternar a posição das teclas com símbolos especiais com a tecla #:< . Com a mesma tecla, que está agora identificada com abca, você pode regressar novamente para as letras.

Quando terminar a entrada, toque na tecla de função "Validação".

### Listas de seleção

Existem listas de seleção para vários ajustes.

Escolha com as teclas de seleção  $\bigtriangledown$  e  $\triangle$  o ajuste necessário. O ajuste selecionado será marcado com uma barra preta.

Confirme a seleção com a tecla de função "Validação".

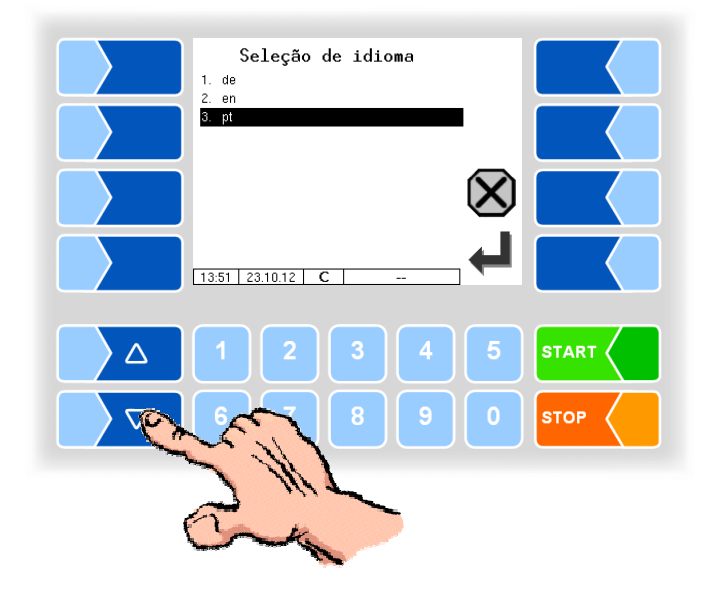

É possível realizar uma seleção direta com a tecla numérica correspondente ao número da entrada do menu.

#### Alternativas

Em parâmetros que só exibem duas alternativas de ajuste, p.ex., Sim/Não ou Ligar/Desligar, a alteração é feita quando você toca na tecla de função "Editar" ou em uma tecla numérica.

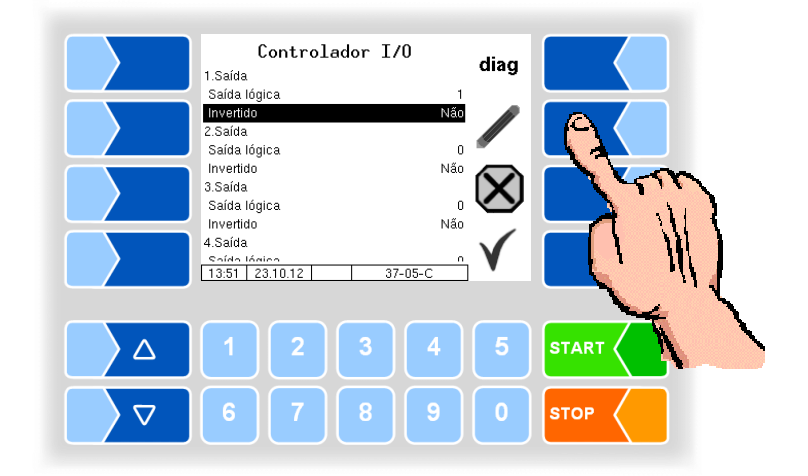

# 3 Menu

É possível acessar ao menu principal com a tecla **MENU**. Ele inclui submenus que permitem acessar a configuração do sistema e várias funções.

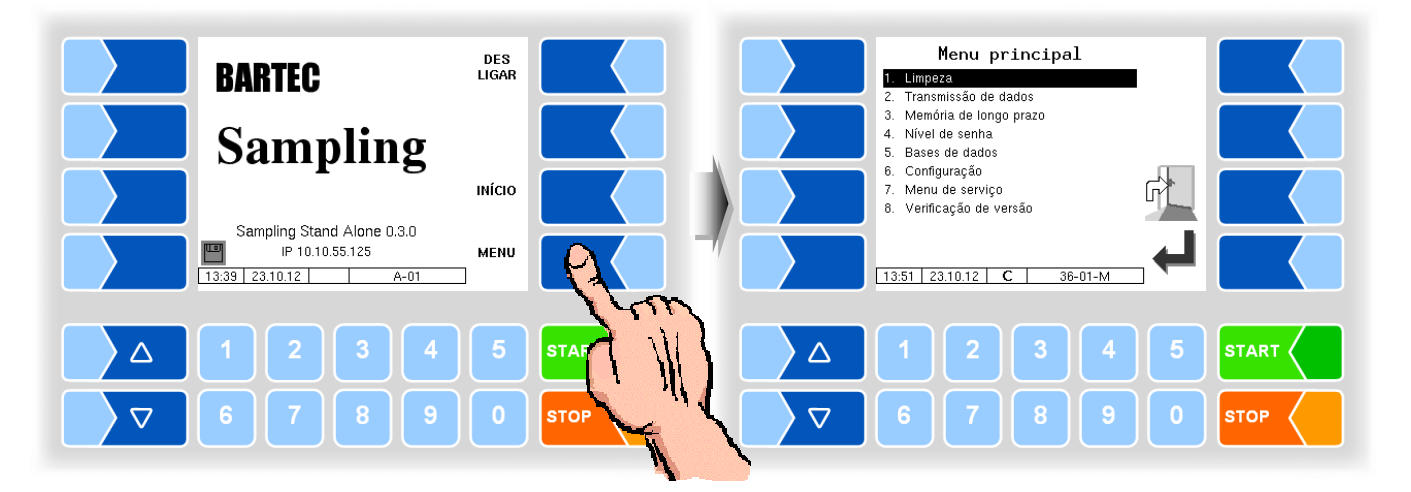

3.1 Limpeza

O menu serve para iniciar os processos de limpeza.

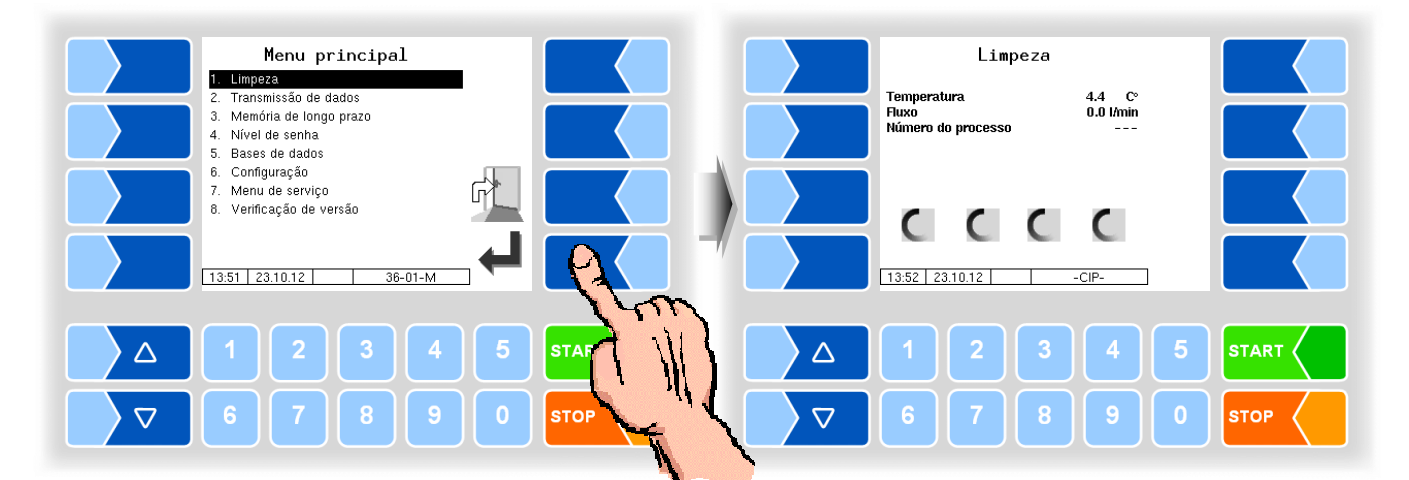

Quando já não é exibido nenhum fluxo (0,0 l/min), é exibida a tecla de função para concluir a limpeza.

O processo de limpeza pode ser iniciado e interrompido por meio de uma entrada. consulte o Capítulo 3.6.7.

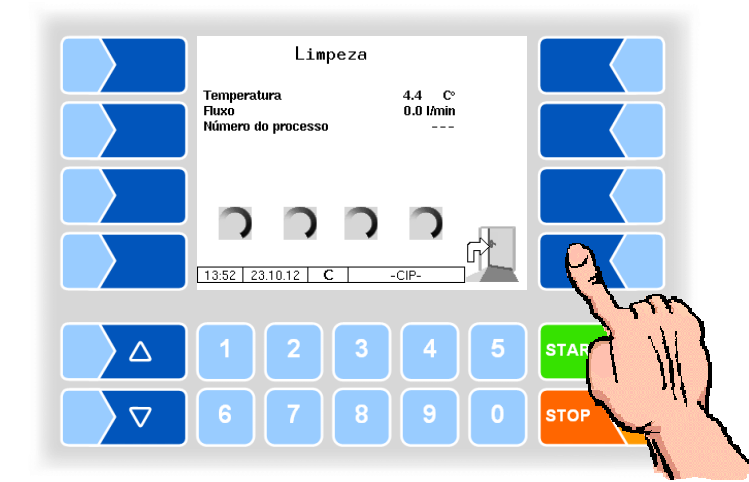

3.2

# Transferência de dados

Neste menu, é iniciada a transferência de dados.

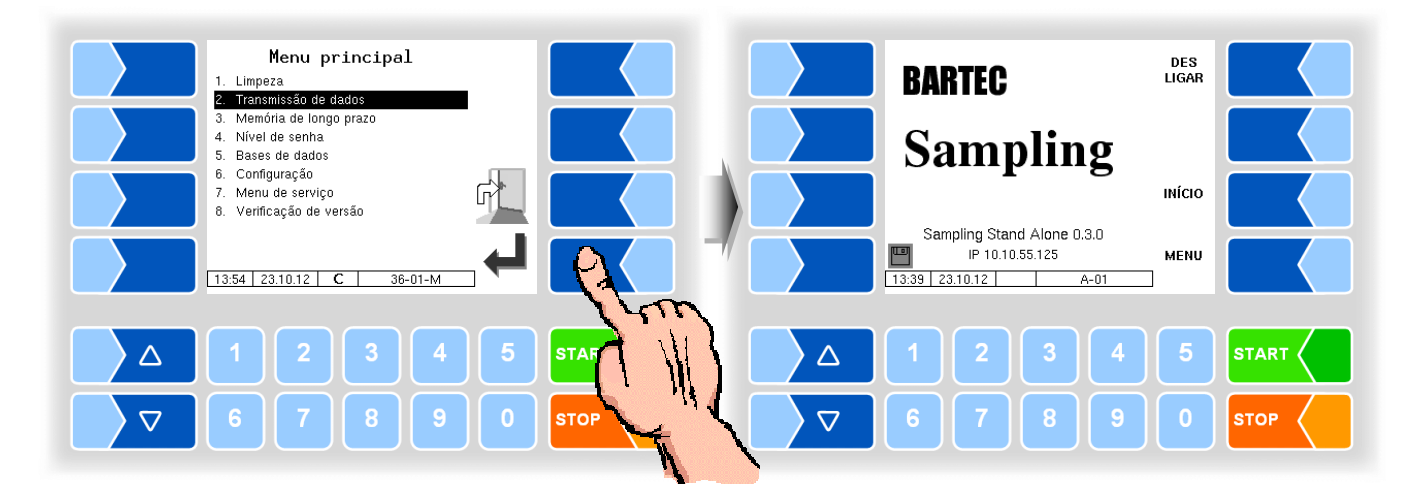

Todos os dados que não foram transferidos (dados da volta, dados de registro) serão transferidos para o servidor configurado. Os dados serão então processados no formato selecionado para a leiteria e preparados para coleta para a leiteria.

Após uma transferência de dados bem-sucedida, o símbolo do disquete piscando na parte inferior esquerda do mostrador se acende.

# 3.3 Memória de longo prazo

Na memória de longo prazo são salvos os dados das voltas e coletas dos últimos 3 meses. Você pode ver tanto dados das voltas como dados únicos.

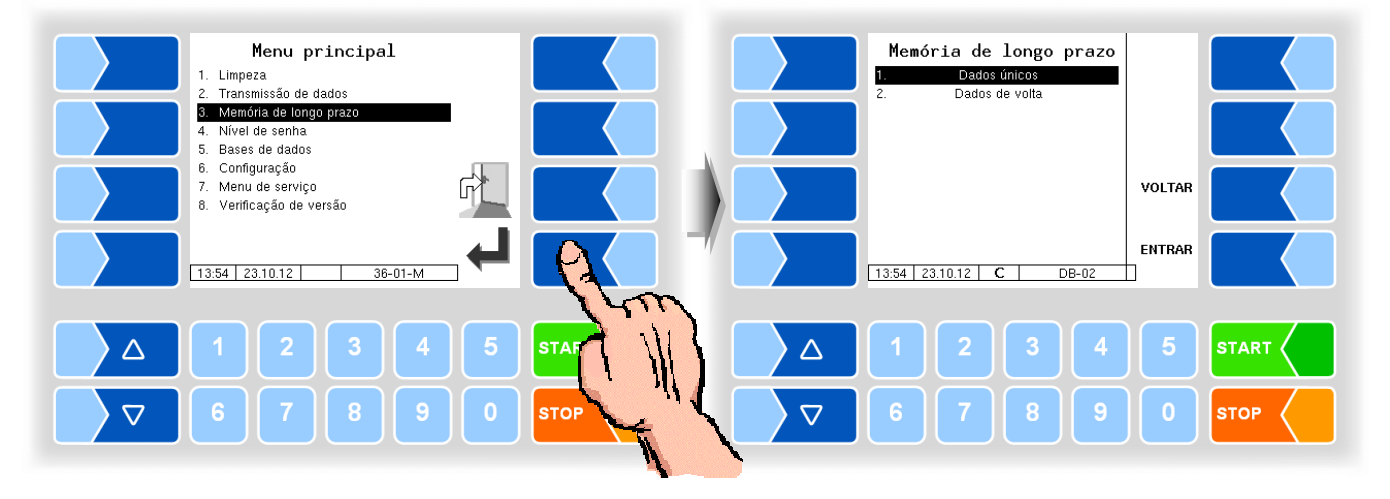

# 3.3.1 Dados únicos

Insira os critérios de busca na máscara de busca. Inicie a busca com OK.

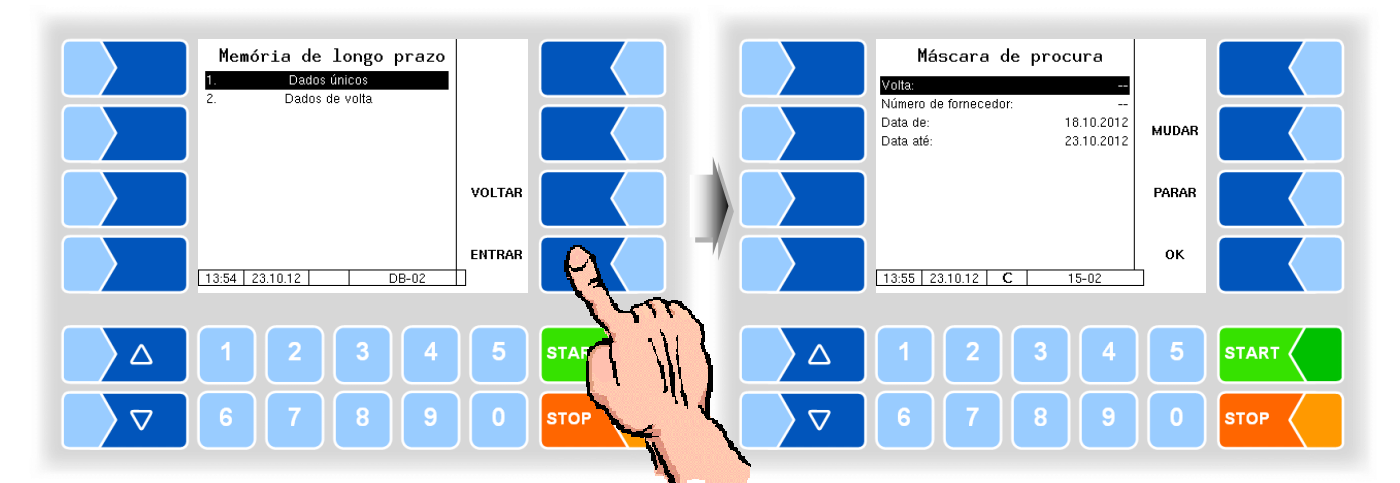

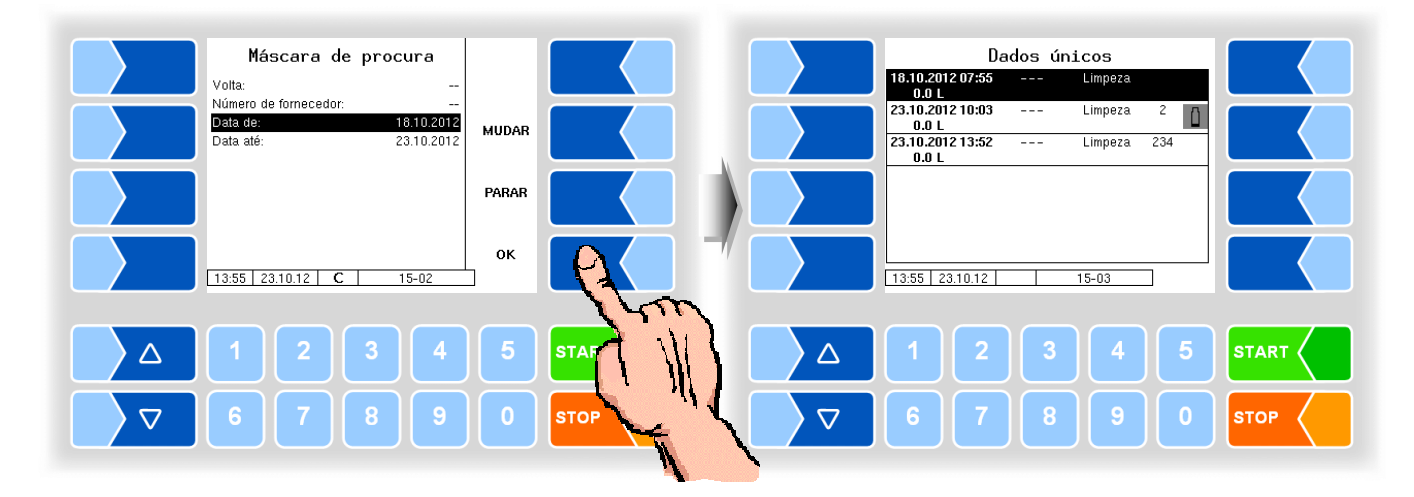

Ao tocar na tecla de função ao lado do mostrador serão exibidas mais funções. Você pode imprimir os dados encontrados, iniciar uma nova busca ou sair da tela.

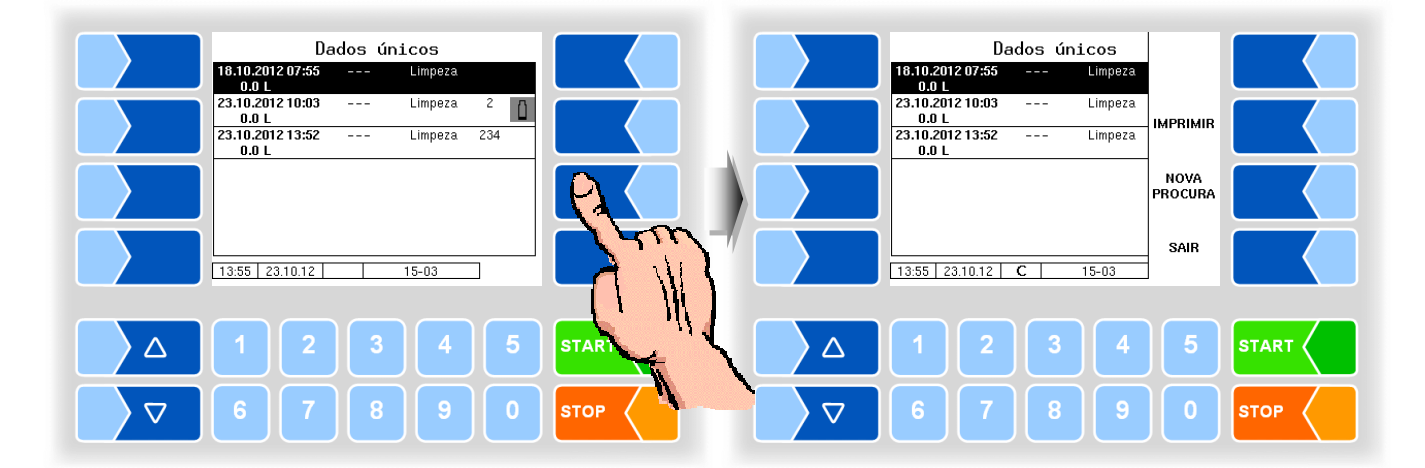

# 3.3.2 Dados da volta

Para exibir os dados da volta, deve ir para a exibição de dados individuais. Na máscara de busca é omitido apenas o número do fornecedor.

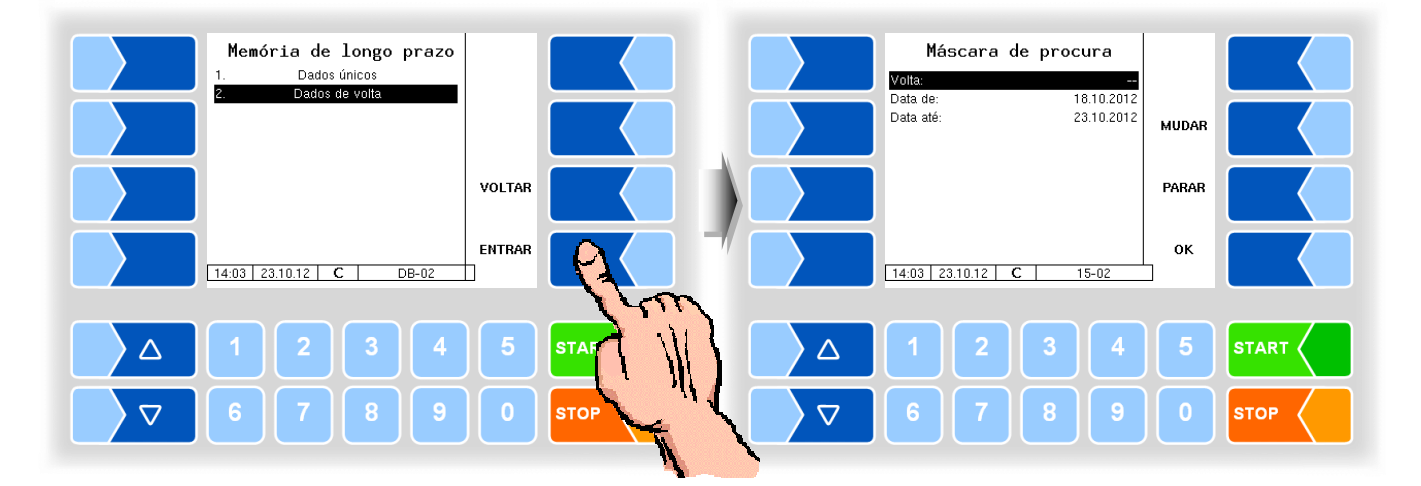

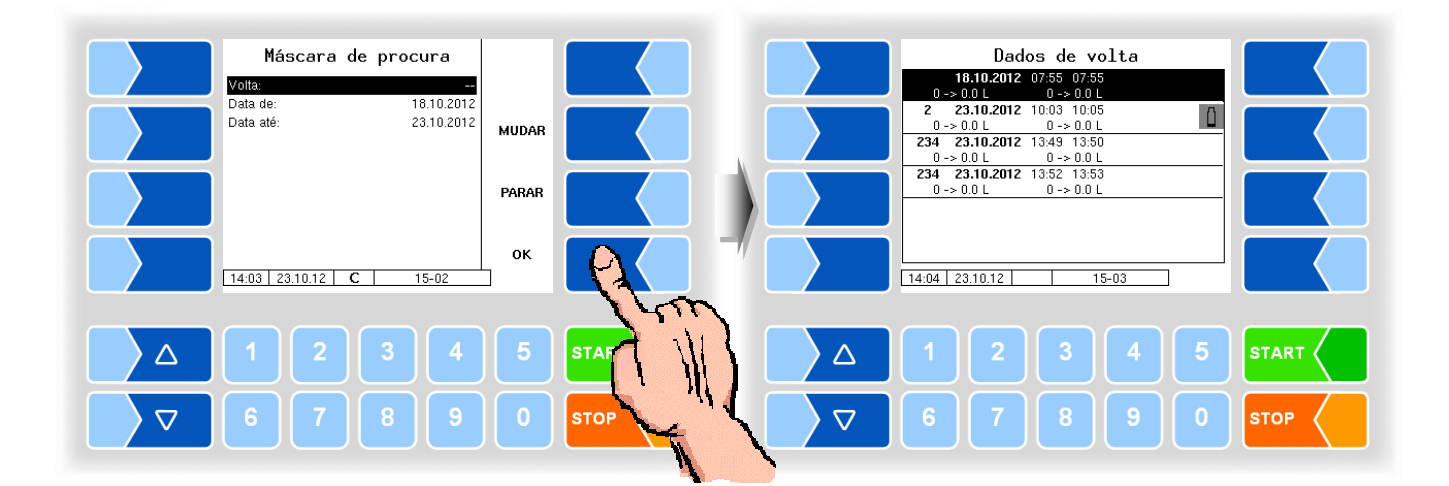

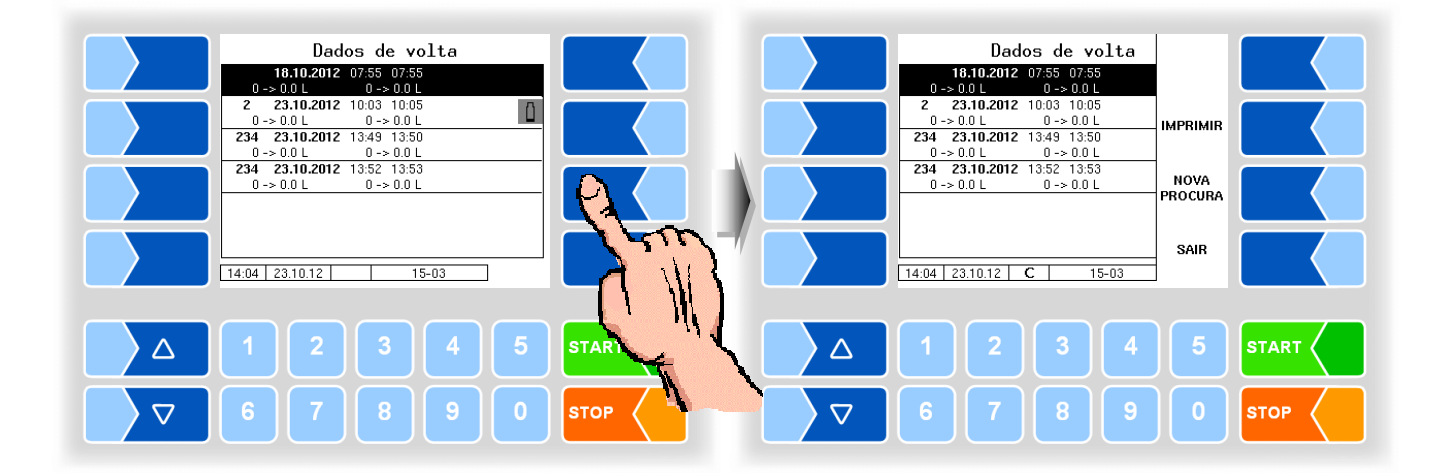

#### Menu

## 3.4 Nível de senha

A configuração do software é protegida por senha, que permite o acesso a várias possibilidades de configuração.

O nível de senha acessível será assinalado no mostrador na linha de informação por uma letra a piscar. Cada nível de senha inclui todos os níveis de senha inferiores.

| Nível de senha              | Senha                              | Identificação | Acesso                                  |
|-----------------------------|------------------------------------|---------------|-----------------------------------------|
| 0 :apenas leitura           | sem senha                          |               | apenas leitura                          |
| 1 :nível de operador        | Senha de operador                  | D             | Idioma                                  |
| 2 :nível de gestor de frota | Senha de usuário                   | U             | Parâmetros de operação                  |
| 3 :nível de assistência     | Senha de assistência               | S             | parâmetros de software não<br>aprovados |
| 4 :nível de calibração      | Abrir interruptor de<br>calibração | С             | todos os parâmetros                     |

#### Sem senha

Sem inserir senha, você pode acessar aos menus de configuração. No entanto, não poderá realizar nenhuma alteração.

#### Senha de operador

A senha de operador é a soma do dia, mês e hora (como exibido no mostrador).

Senha de operador = Dia + Mês + Hora

Exemplo

Data: <u>**21**-03</u>-2012, <u>07</u>:28 horas Senha de operador= 21 + 3 + 7 = <u>31</u>

#### Senha de usuário

A senha de usuário é a senha do gestor de frota. Você pode configurar a senha de usuário (ver página 3-9). Depois de inserir a senha de usuário, você pode alterar os dados de configuração que não estejam sujeitos à calibração, assim como desligar ou ligar várias opções ou módulos de hardware.

No status de entrega a senha de usuário é "bartec".

#### Senha de assistência

Com a senha de assistência é possível acessar ao ajuste de parâmetros do software que não estejam sujeitos à calibração.

A senha de assistência é construída segundo um modo especial e alterada periodicamente. A senha de assistência é comunicada apenas ao pessoal do serviço de assistência autorizado.

### Interruptor de calibração

A abertura do interruptor de calibração permite o acesso a todos os parâmetros, incluindo os que estão sujeitos à calibração.

O interruptor de calibração se encontra na placa no controlador compacto.

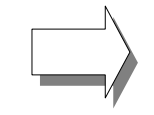

Quando dados sujeitos à calibração tenham de ser alterados, o interruptor de calibração tem de ser aberto antes de iniciar o sistema! Depois da abertura do interruptor de calibração é necessária uma recalibração que será cobrada!

- Solte os quatro parafusos do controlador compacto e abra o controlador.
- Retire o selo de chumbo, solte os parafusos da placa de cobertura e retire a placa de cobertura.

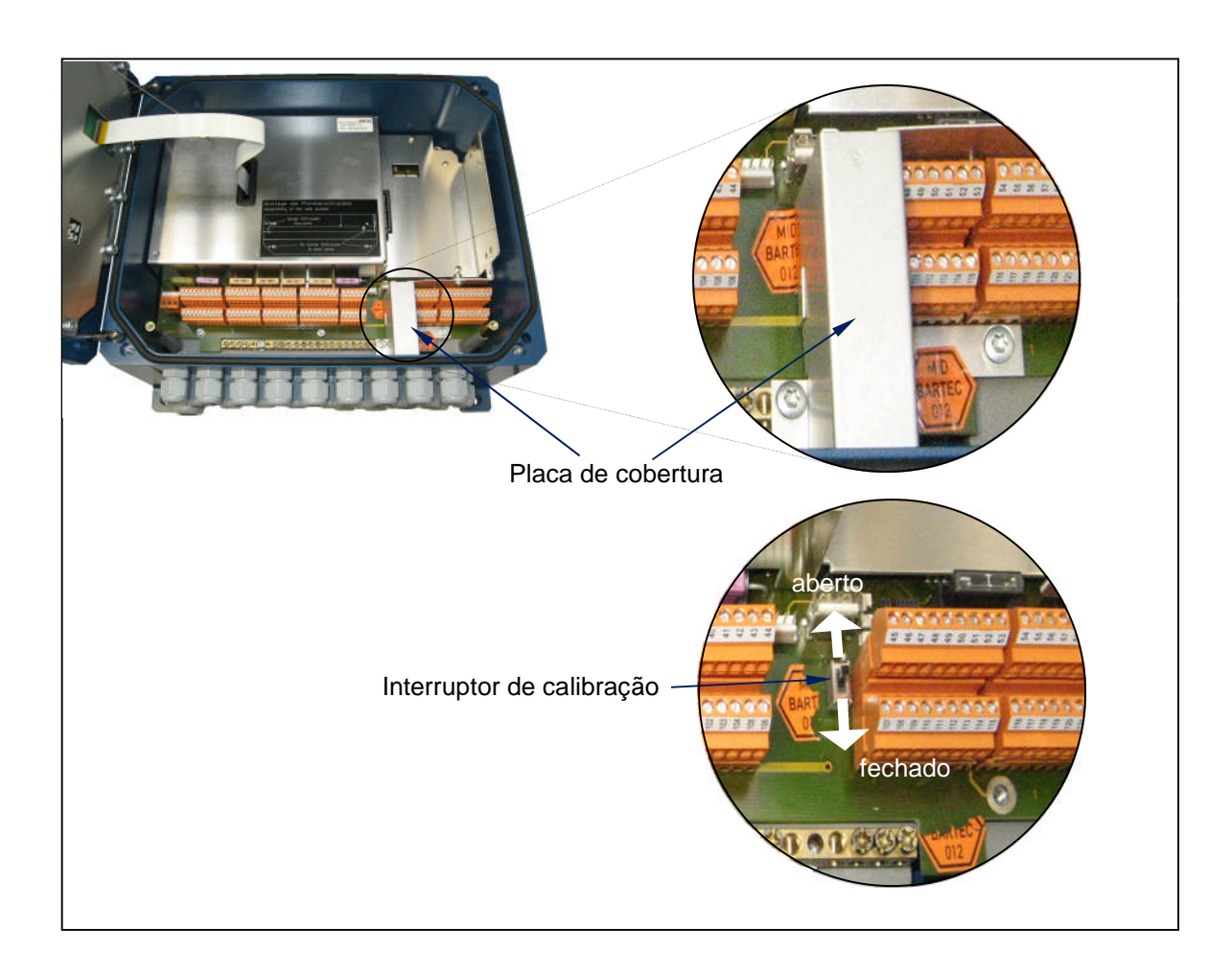

#### Entrada da senha

- Toque na tecla de função "Entrada de senha" no menu "Nível de senha". •
- Toque em seguida na tecla de função para entrada da senha para os • níveis de senha 1...3.

Você pode inserir a senha na janela seguinte.

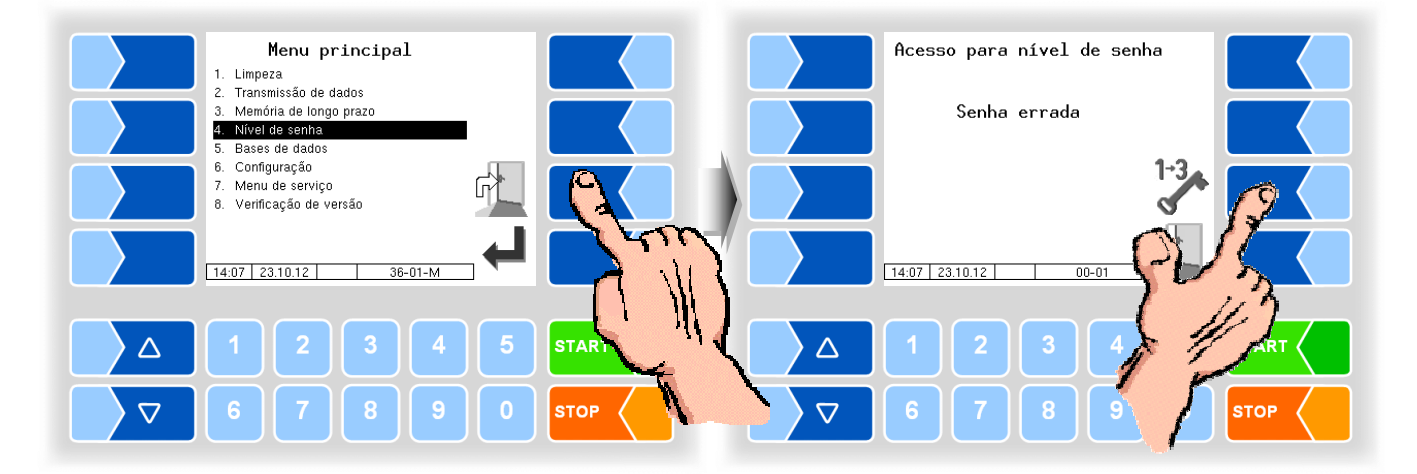

Quando terminar a entrada da senha, toque na tecla de função • "INSERIR".

Em seguida, são exibidos os níveis de senha aos quais é possível ter acesso. Os níveis de senha mais elevados incluem acesso aos respectivos níveis de senha inferiores.

Na linha de informação, é sempre exibido o nível de senha mais elevado: 1

- D : Nível de senha de operador
- U : Nível de senha de usuário 2 (D)
- S : nível de senha da assistência 3 (U, D)
- C : abrir interruptor de calibração 4 (S, U, D)

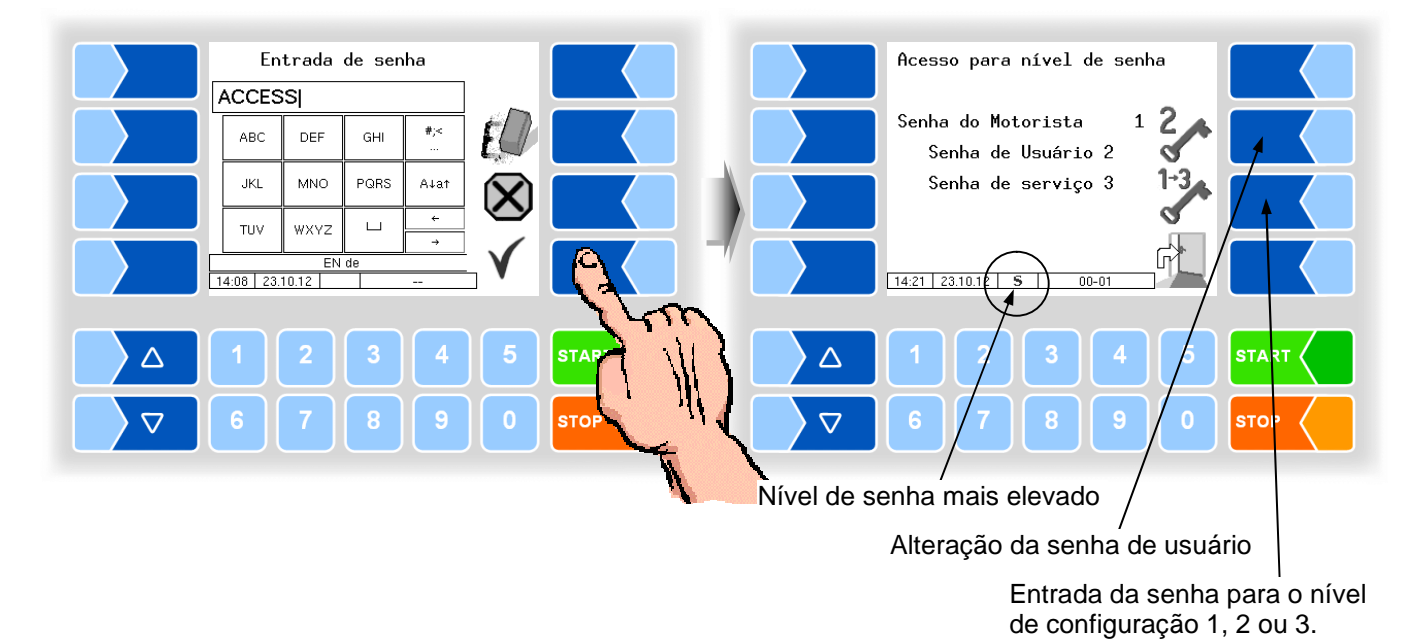

MAK 3003 Sampling Stand Alone Menus e configuração, Versão de software 0.4.11.244, SAK 121023 (01.10.2013)

• Toque na tecla de função "<sup>1</sup>, para regressar para a seleção de menu.

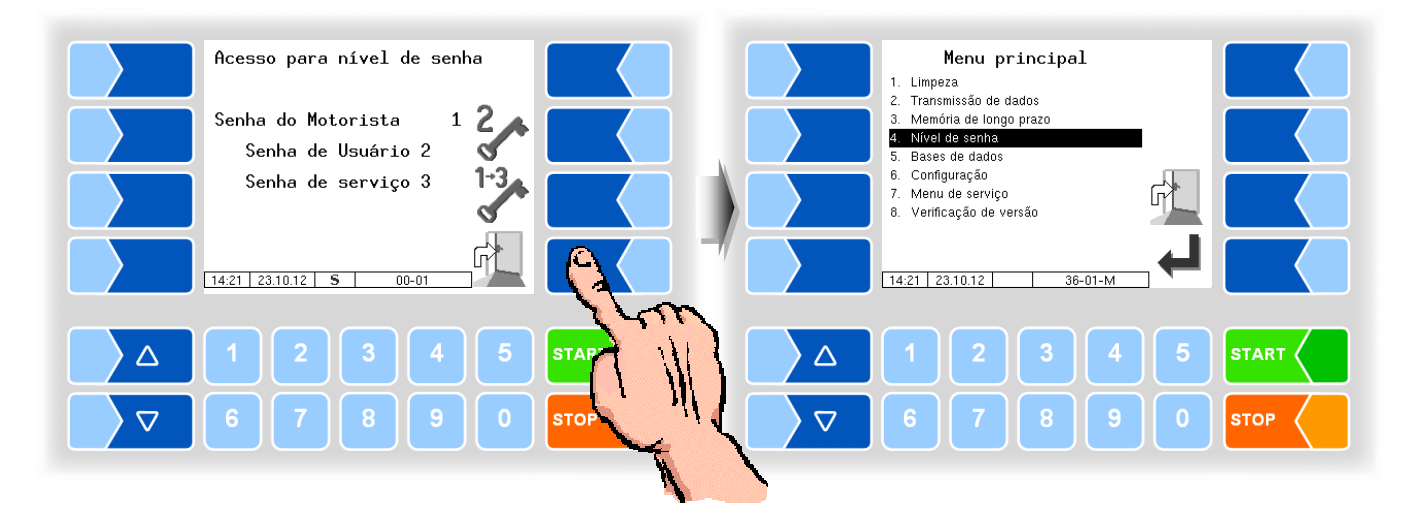

# 3.5 Bancos de dados

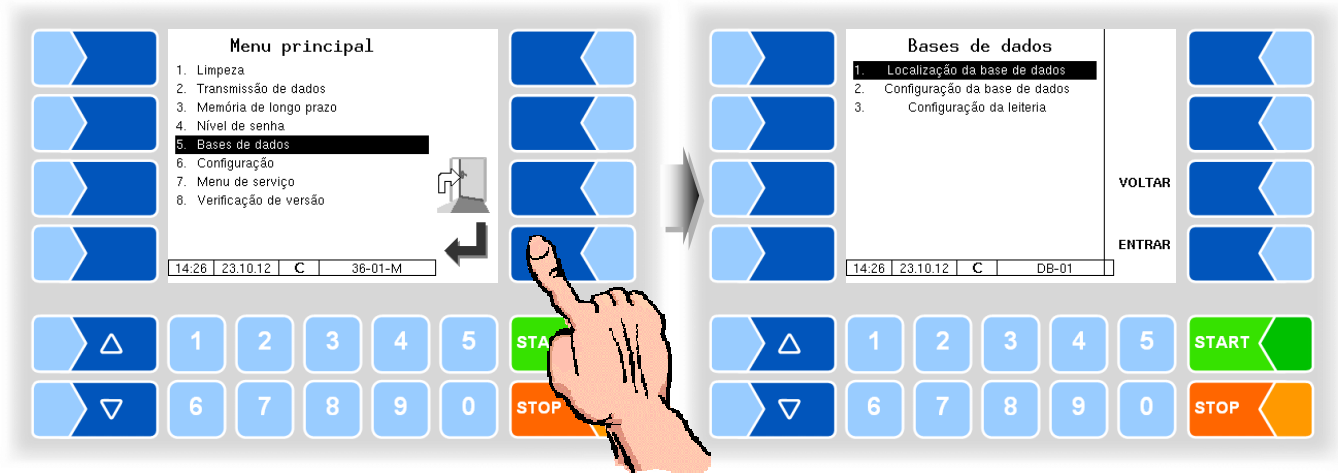

### 3.5.1

### 1 Banco de dados de posição

Apenas para a amostragem em veículo de coleção.

No banco de dados de posição, são registradas as posições GPS dos vários fornecedores. Aqui, é exibida a identificação do fornecedor, o tipo (coleta, limpeza, trasfega mediante bomba), quantidade média, posição GPS - longitude e latitude e qualidade.

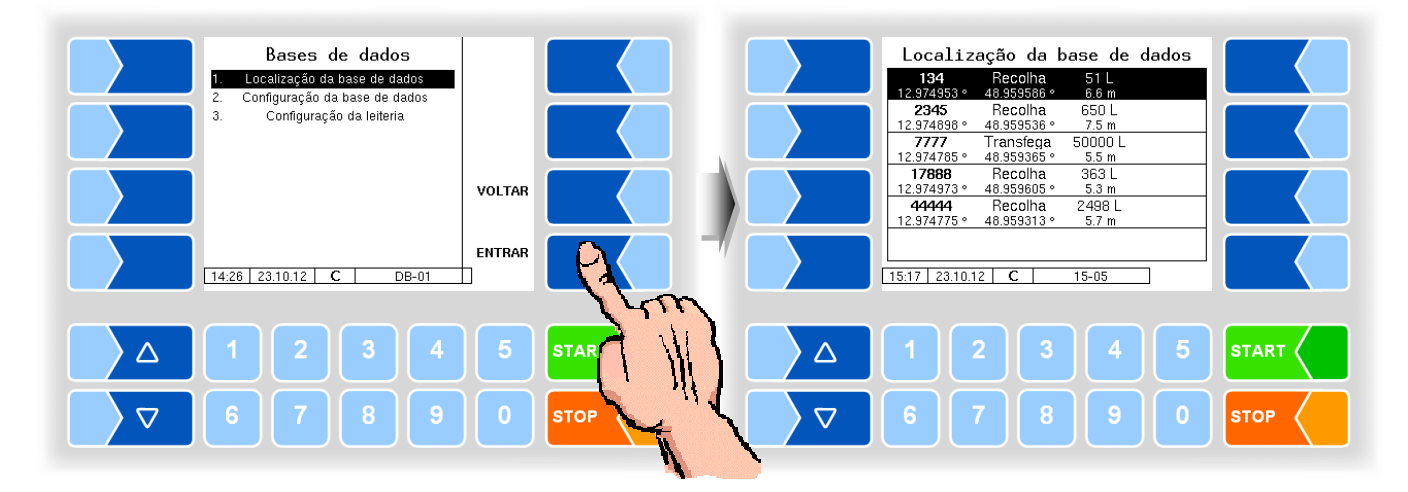

Depois de exibir as teclas de função ocultas existe a possibilidade de apagar registros gravados.

Para isso, selecione os registros e toque na tecla de função **APAGAR GRAVAR**. O registro selecionado é assinalado para eliminação.

| 12.974973 * 48.959605 * 5.3 m<br>444444 Recolha 2498 L<br>444444 Recolha 2498 L                 |  |
|-------------------------------------------------------------------------------------------------|--|
| 12.9/4//5 * 48.959313 * 5.7 m           15.18         23.10.12           15.18         23.10.12 |  |
| △ 1 2 3 4 5 START △ 1 2 3 4 5 ST                                                                |  |

Se necessário, repita o processo para outros registros. Quando abandonar a janela, será perguntado a você se os registros assinalados deverão ser permanentemente eliminados.

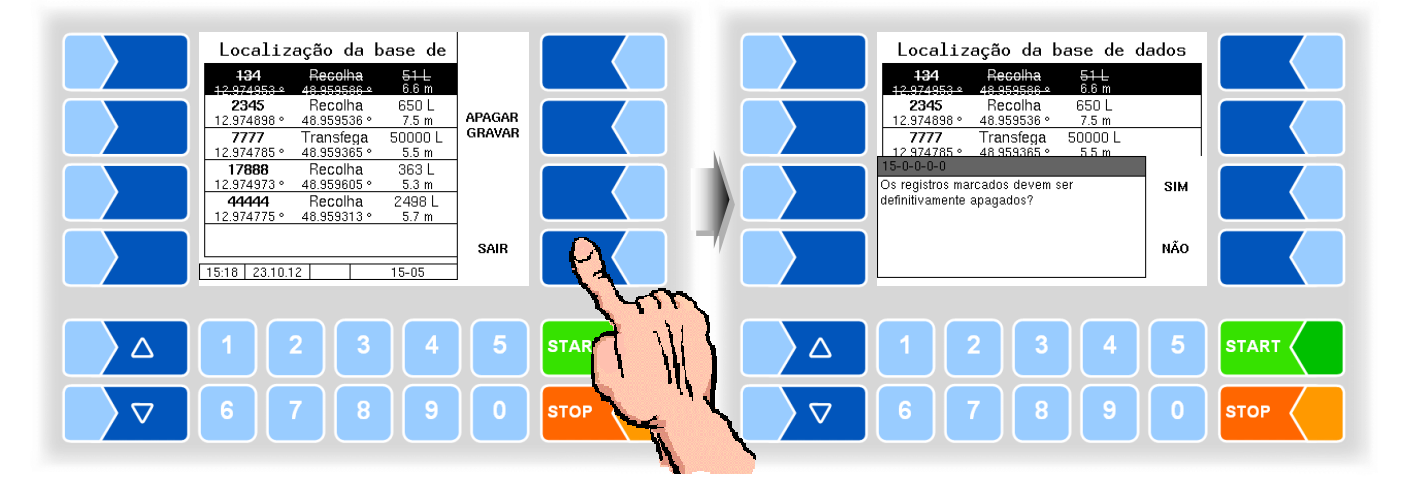

Os registros assinalados só serão eliminados depois que você confirmar a eliminação com **SIM**.

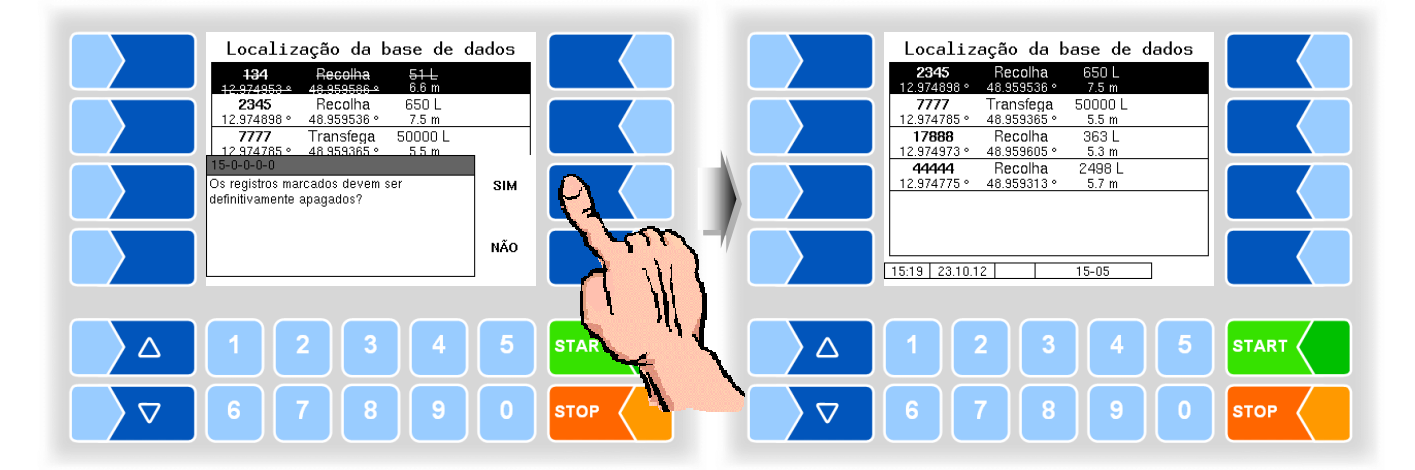

# 3.5.2 Configuração do banco de dados

Apenas para a amostragem em veículo de coleção.

Na configuração do banco de dados, você pode configurar se a separação dos dados da leiteria deve ser realizada. Em empresas transportadoras que coletam leite para mais leiterias, os dados serão classificados conforme as diferentes leiterias.

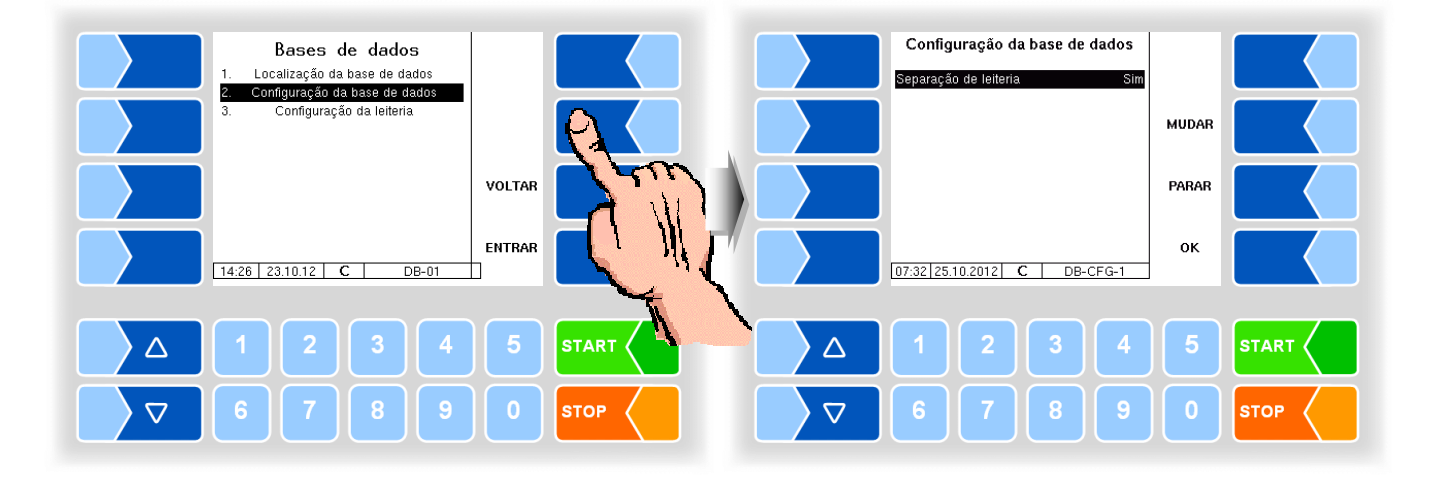

### 3.5.3 Configuração das leiterias

Apenas para a amostragem em veículo de coleção.

Na configuração das leiterias, você pode configurar várias leiterias. Aqui, devem ser inseridos o número e o nome da leiteria. Para as leiterias recémcriadas, deve ser configurado em seguida um acesso-FTP (ver seção 3.6.10).

No início da volta, é possível ser realizada agora uma seleção entre as várias leiterias. Os dados do fluxo de retorno dessa volta serão então preparados para a leiteria selecionada na transferência de dados seguinte.

Você pode modificar os dados das leiterias já configuradas (número e nome da leiteria) neste menu.

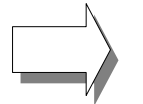

A configuração dos dados da leiteria só pode ser realizada depois de todos os dados do fluxo de retorno terem sido enviados.

Bases de dados Menu da leiteria Apagar Localização da base de dados 12345 BARTEC 1. 1. Configuração da base de dados Configuração da leiteria 3. Nova Leiteria VOLTAR VOLTAR ENTRAR ENTRAR 15:24 23.10.12 C DB-01 15:24 23.10.12 DB-MOLK-1 h m STAR  $\mathbb{N}$  $\triangle$  $\triangle$ STOF  $\nabla$  $\nabla$ STOP

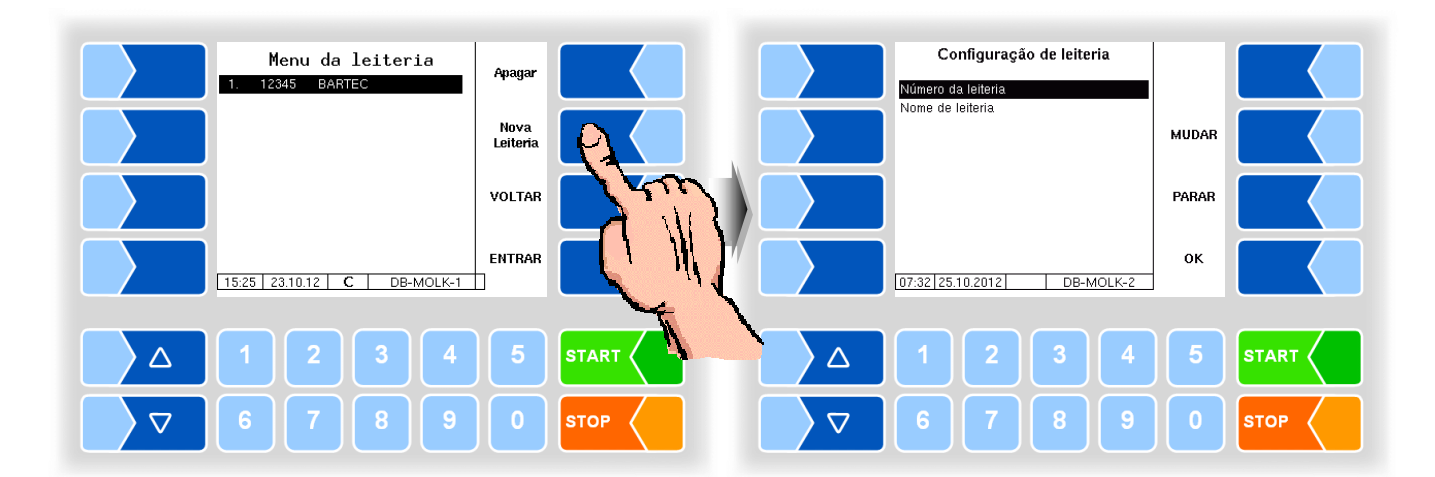

| Configuração de leiteria |   |                    |                               |  |
|--------------------------|---|--------------------|-------------------------------|--|
|                          |   | Número de leiteria | Entrada do número de leiteria |  |
|                          | 0 | Nome de leiteria   | Entrada do nome de leiteria   |  |

### 3.6

# Configuração

Nos menus de configuração, o software do sistema é adaptado mediante a entrada de vários parâmetros às respectivas condições de funcionamento presentes e ao software instalado.

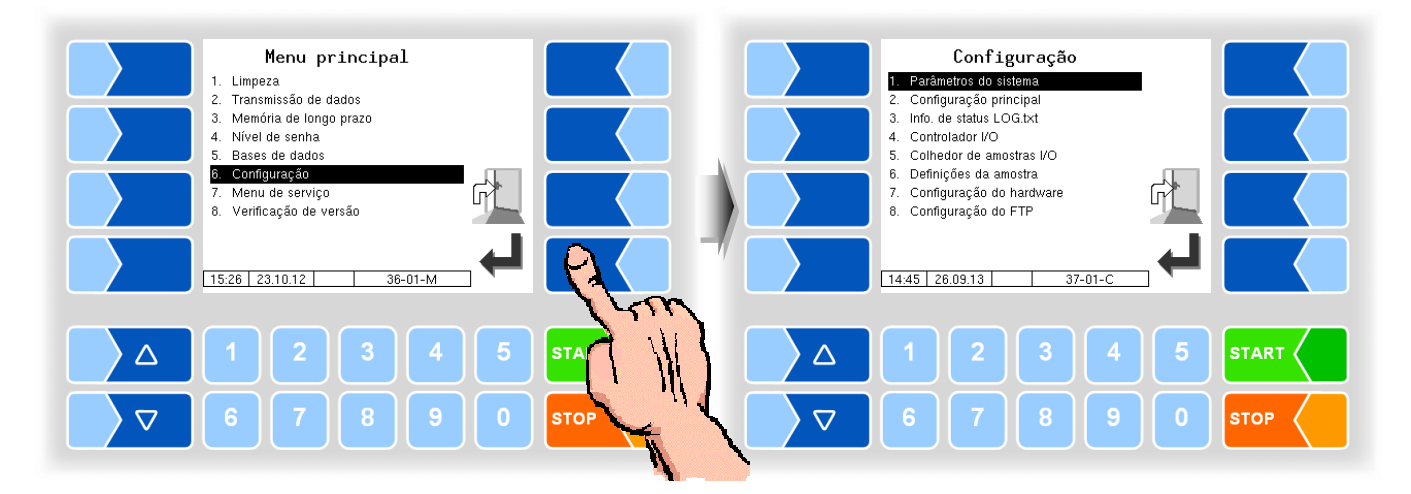

Você encontra uma vista geral da estrutura do menu de configuração em Anexo.

A possibilidade de acesso ao nível de senha correspondente é aí indicada.

### 3.6.1 Parâmetros do sistema

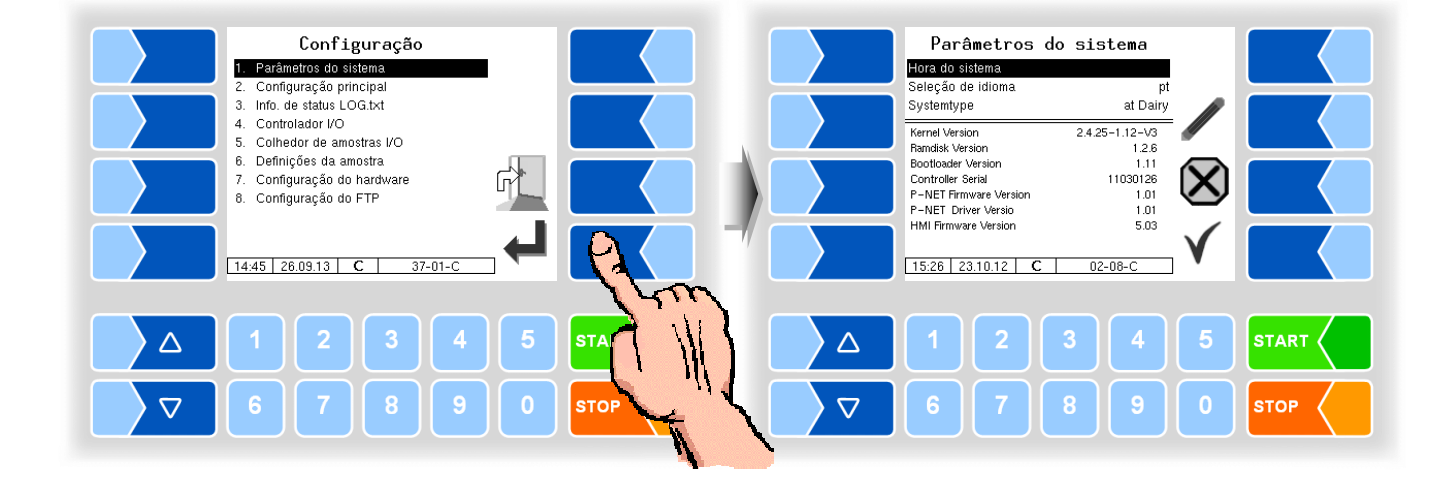

3.6.1.1 Hora do sistema

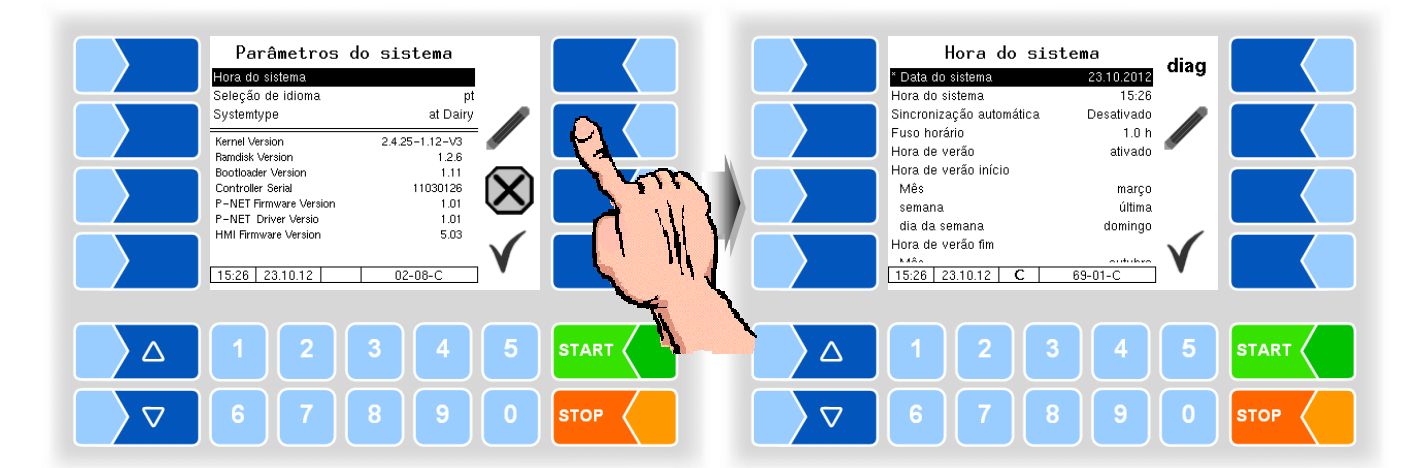

| Hora | Hora do sistema          |                                                                      |  |  |  |
|------|--------------------------|----------------------------------------------------------------------|--|--|--|
| C    | Data do sistema          | Alteração do ajuste de data                                          |  |  |  |
|      | Hora do sistema          | Alteração do ajuste de tempo                                         |  |  |  |
|      | Sincronização automática | Ativar/desativar a sincronização temporal automática via GPS ou GPRS |  |  |  |
|      | Fuso horário             | Configuração do fuso horário mediante entrada do desvio do UTC       |  |  |  |
|      | Hora de verão            | Ativar/desativar os ajustes da hora de verão                         |  |  |  |
|      | Hora de verão início     |                                                                      |  |  |  |
| L    | Mês                      | Mês do início da hora de verão                                       |  |  |  |
|      | semana                   | Semana do início da hora de verão                                    |  |  |  |
|      | dia da semana            | Dia da semana do início da hora de verão                             |  |  |  |
|      | Hora de verão fim        |                                                                      |  |  |  |
|      | Mês                      | Mês do fim da hora de verão                                          |  |  |  |
|      | semana                   | Semana do fim da hora de verão                                       |  |  |  |
|      | dia da semana            | Dia da semana do fim da hora de verão                                |  |  |  |

Ao alterar a data ou os ajustes de hora, o sistema é reiniciado automaticamente.

### Diagnóstico

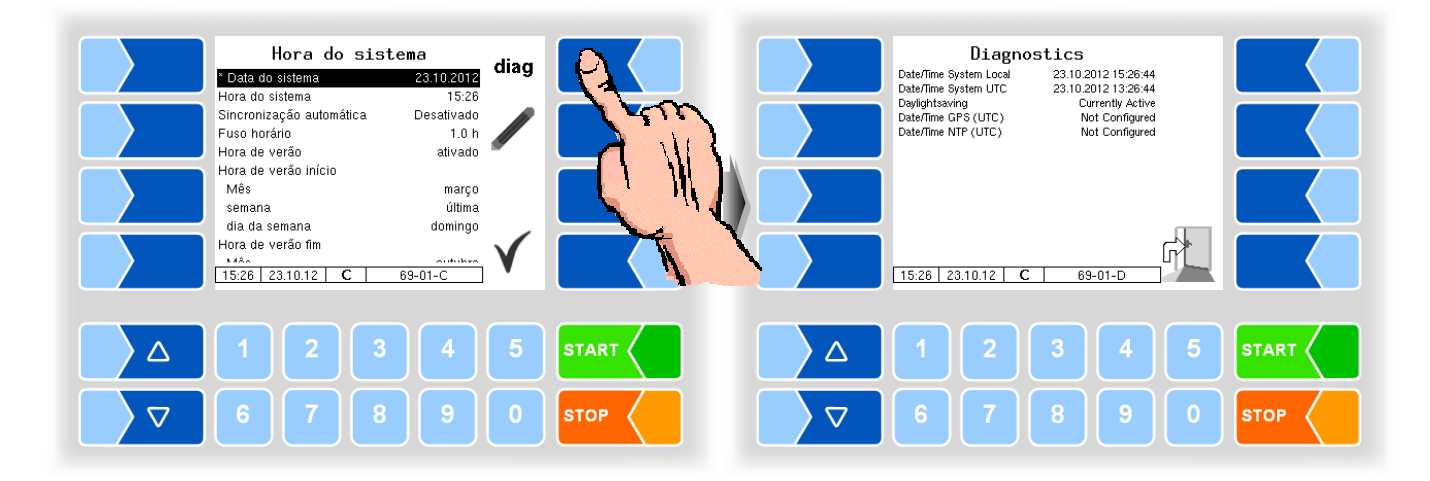

| Parâmetros do sistema<br>Hora do sistema<br>Seleção de idiona pri<br>Systemiype at Dairy                                                                                                    | Seleção de idioma<br>1. de<br>2. en<br>3. pt |  |
|----------------------------------------------------------------------------------------------------|----------------------------------------------|--|
| Kernel Version         2.4.25-1.12-V3           Randisk Version         1.2.6           Bootloader Version         1.11           Controller Serial         11000126           P-NET Firmware Version         1.01           P-NET Driver Versio         1.01           HMI Firmware Version         5.03 |                                              |  |
| 1     2     3     4                                                                                                    | 5 START                                      |  |
| <b>6789</b>                                                                                                    |                                              |  |

### 3.6.1.2 Seleção de idioma

| Seleção de idioma |  |  |  |
|-------------------|--|--|--|
| ldor              |  |  |  |
|                   |  |  |  |
|                   |  |  |  |
|                   |  |  |  |
| 1                 |  |  |  |

#### Ao alterar os ajustes de idioma, o sistema é reiniciado automaticamente.

### **3.6.1.3** Tipo de sistema

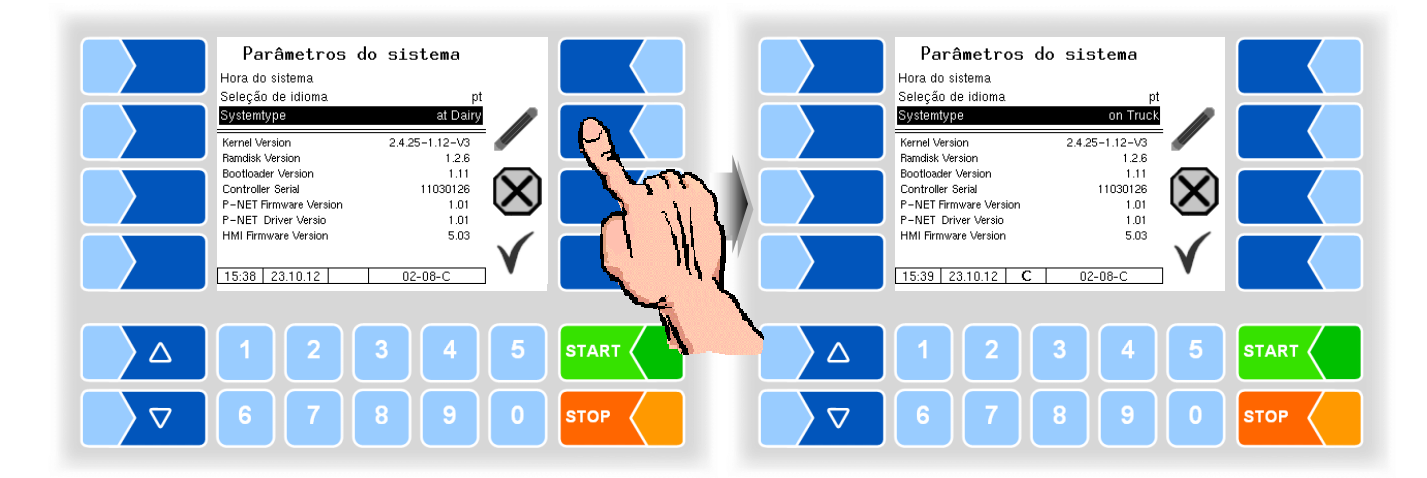

| Systemtype (Tipos de sistema) |   |                        |                                                                    |
|-------------------------------|---|------------------------|--------------------------------------------------------------------|
|                               |   | at Dairy (na leiteria) | O sistema coletor de amostras é instalado de forma estacionária na |
|                               | U |                        | leiteria.                                                          |
|                               |   | on Truck (no caminhão) | O sistema coletor de amostras é instalado no veículo de coleção.   |

#### Configuração Configuração principal Parâmetros do sistema Configuração principal Número da estação/veic.. 99 12345 Placa da estação/veiculo Info. de status LOG.txt Controlador I/O Número da leiteria 11 70 % Aprender quantid. fator Colhedor de amostras I/O Definições da amostra Sensor de temperatura PT100 1 Configuração do hardware Configuração do FTP 7 ն 8. 1 14:45 26.09.13 C 15:39 23.10.12 37-03- $\Delta$ 3 $\Delta$ $\nabla$ $\nabla$ STO STOP

| Co | Configuração principal |                           |                                                                 |  |  |
|----|------------------------|---------------------------|-----------------------------------------------------------------|--|--|
|    |                        | Número da estação/veiculo | Número da estação coletora na leiteria ou no caminhão           |  |  |
|    |                        | Placa da estação/veiculo  | Identificação da estação coletora na leiteria ou no caminhão    |  |  |
|    | U                      | Número da leiteria        | Número da leiteria                                              |  |  |
|    |                        | Aprender quantid. fator   | O fator de aprendizagem determina qual a porcentagem da         |  |  |
|    |                        |                           | quantidade de leite que entra na quantidade alvo a ser formada. |  |  |
|    |                        | Sensor de temperatura     | Desligar: o sensor de temperatura está desativado ou não        |  |  |
|    |                        |                           | conectado                                                       |  |  |
|    |                        |                           | PT100 1: o sensor de temperatura está conectado à entrada 1     |  |  |
|    |                        |                           | PT100 2: o sensor de temperatura está conectado à entrada 2     |  |  |

# 3.6.3 Info de status LOG.txt

| Configuração<br>1. Parâmetros do sistema<br>2. Configuração principal<br>3. Info. de status LOGIxti<br>4. Controlador I/O<br>5. Colhedor de amostras I/O | Info. de status L0G.txt       Recording     Sim       Logging time     2 sec       Transfer time     10 min |
|----------------------------------------------------------------------------------------------------|----------------------------------------------------------------------------------------------------|
| 6. Definições da amostra<br>7. Configuração do hardware<br>8. Configuração do FTP<br>14.45   26.09.13   37-01-C                                          |                                                                                                    |
|                                                                                                    |                                                                                                    |
|                                                                                                    |                                                                                                    |

| Info. de status LOG.txt |   |               |                                                      |
|-------------------------|---|---------------|------------------------------------------------------|
|                         |   | Recording     | Sim (Informações de status. ativado)                 |
|                         |   |               | Não (Informações de status. não habilitado)          |
|                         | U | Loging time   | Tempo entre as entradas status de mensagens          |
|                         |   | Transfer time | Tempo após o qual a transferência do arquivo log.txt |

# 3.6.2 Configuração principal

### 3.6.4 Controlador I/O

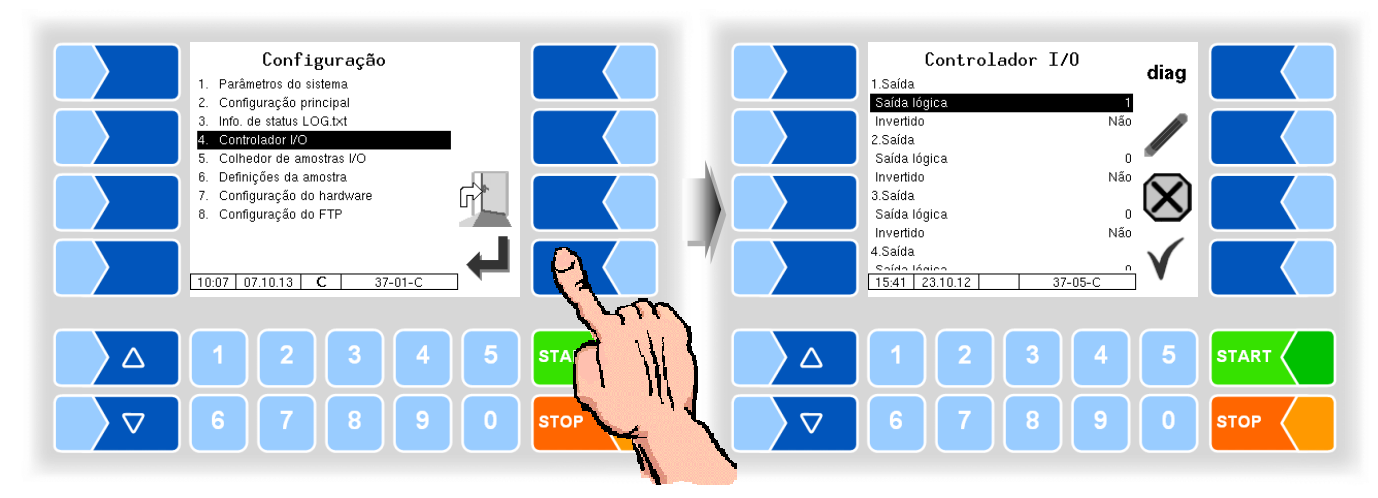

| Controlador I/O | olador I/O |                 |                                                                                                    |  |
|-----------------|------------|-----------------|----------------------------------------------------------------------------------------------------|--|
|                 |            | 1. (16.) Saída  |                                                                                                    |  |
|                 |            | Saída lógica    | Atribuição técnica de software das saídas                                                               |  |
|                 |            | Invertido       | Sim (o comportamento de comutação é invertido)<br>Não (o comportamento de comutação não é<br>invertido) |  |
|                 | c          | 1. (8.) Entrada |                                                                                                    |  |
|                 | 3          | Entrada lógica  | Atribuição técnica de software das entradas                                                             |  |
|                 |            | Invertido       | Sim (o comportamento de comutação é invertido)<br>Não (o comportamento de comutação não é<br>invertido) |  |
|                 |            | Repouso         | Baixo: passível de comutação para positivo<br>Alto passível de comutação para negativo                  |  |

### Diagnóstico

Com a tecla de função diag é acessada uma função de assistência para testar a funcionalidade das entradas e saídas.

As entradas 1-8 são exibidas na parte de cima da tela conforme o status. As 16 saídas podem ser ligadas e desligadas individualmente.

As saídas ajustadas no diagnóstico são primeiramente reajustadas ao abandonar a janela.

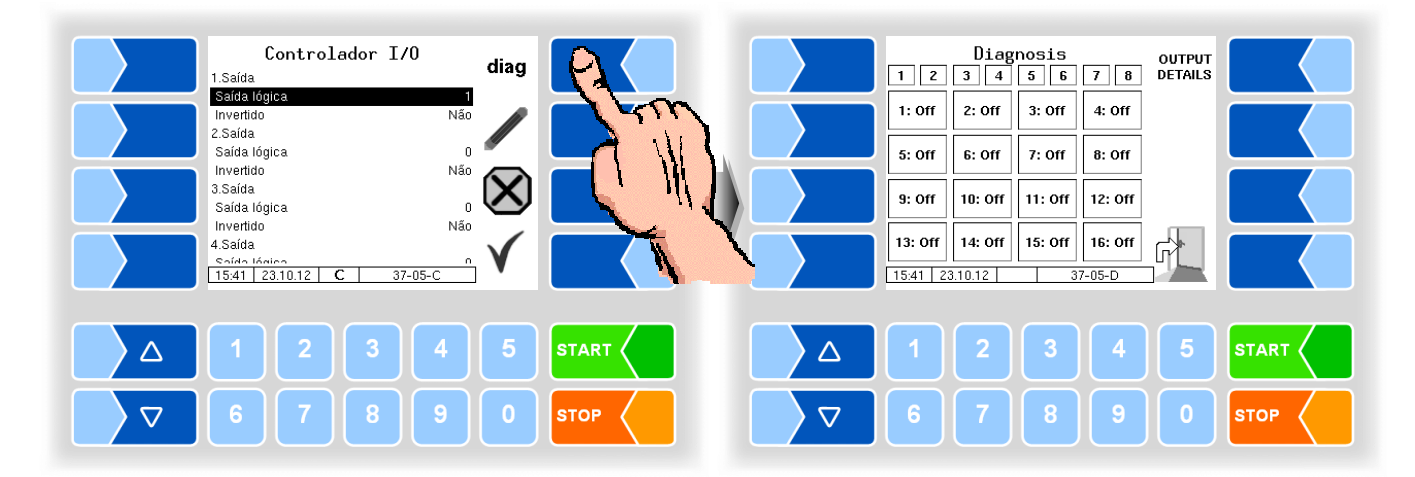

#### Configuração Colhedor de amostras I/O Diag Parâmetros do sistema Saída física 1 Atribuição lógio 2. Configuração principal 0 3. Info. de status LOG.txt Invertido Saída física 2 Controlador I/O 5. Colhedor de amostras I/O Atribuição lógica n Não 6. Definições da amostra Invertido Configuração do hardware Configuração do FTP 67 Saída física 3 Atribuição lógica Invertido Nấn Saída física 4 Atribuição Iógico 15:43 23.10.12 C 14:45 26.09.13 C START Λ $\nabla$ STOP $\nabla$

#### Coletor de amostras I/O 1. (...4.) Saída física (cada controlador do coletor de amostras com 2 saídas) Atribuição lógica Atribuição técnica de software das saídas Invertido Sim (o comportamento de comutação é invertido) Não (o comportamento de comutação não é invertido) S 1. (...4.) Entrada física (cada controlador do coletor de amostras com 2 entradas) Atribuição lógica Atribuição técnica de software das entradas Invertido Sim (o comportamento de comutação é invertido) Não (o comportamento de comutação não é invertido)

### Diagnóstico

| Colhedor de amostras I/0     Diag       Saída física 1     Diag       Atribuição lógica     0       Invertido     Não       Saída física 2     Atribuição lógica       Atribuição lógica     0       Saída física 3     O       Atribuição lógica     0       Saída física 3     O       Saída física 4     Não       Saída física 4     Não       Saída física 4     Não | Digital in<br>Digital in<br>Digital Ou<br>1: Of | Diaenosis<br>2 3 4<br>dputs<br>f 2: off 3: off 4: off |
|----------------------------------------------------------------------------------------------------|-------------------------------------------------|-------------------------------------------------------|
| △     1     2     3     4     5     STAR       ▽     6     7     8     9     0     STOP                                                                                                    |                                                 | 2 3 4 5 START (<br>7 8 9 0 STOP                       |

## 3.6.5 Coletor de amostras I/O

# 3.6.6 Saídas no sistema de amostragem 3003

A atribuição das saídas pode ser configurada livremente, recomenda-se, no entanto, a seguinte:

| Nº | № de<br>registro | invertido. | Repouso | Designação    | Função             |
|----|------------------|------------|---------|---------------|--------------------|
| 1  | 1                | n          | L       | Partida Bomba | A bomba é iniciada |
|    |                  |            |         |               |                    |

A tensão de saída é uma tensão estabilizada, segura, técnica e eletromagneticamente compatível em relação à instalação elétrica, para assegurar uma série de tarefas de comando. Por essa razão, as ligações a outras tensões (p. ex., o quadro em termos de massa ou as ligações de tensões reversas no ramo positivo terão de ser sempre desacopladas galvanicamente (p. ex., caso necessário, com relés adicionais).

# 3.6.7 Entradas no sistema de Amostragem 3003

A atribuição das entradas pode ser configurada livremente, recomenda-se, no entanto, a seguinte:

A limpeza é concluída, e quando o sinal final é mais nenhum fluxo

| Nº | № de<br>registro | invertido. | Repouso | Designação | Função                                                                                                    |
|----|------------------|------------|---------|------------|----------------------------------------------------------------------------------------------------|
| 1  | 1                | n          | L       | MS1        | Sensor de leite na tubagem<br>de admissão                                                                   |
| 2  | 1                | n          | L       | CIP        | Sinal para iniciar uma limpeza<br>(A limpeza é concluída, e<br>quando o sinal final é mais<br>nenhum fluxo) |
|    |                  |            |         |            |                                                                                                    |

### 3.6.8 Configuração de amostragem

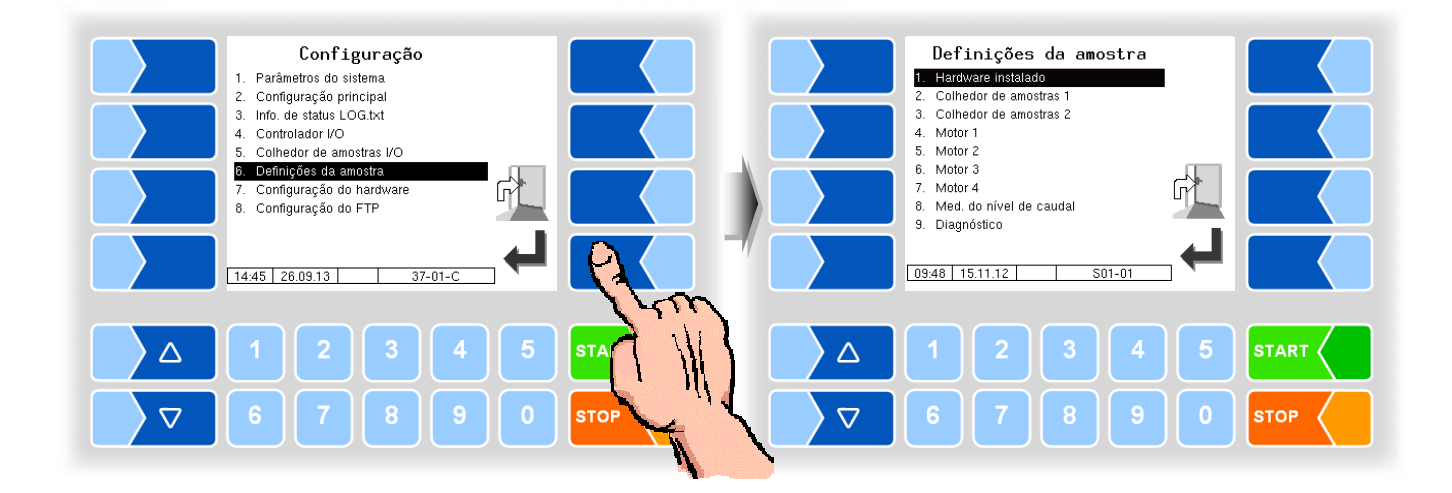

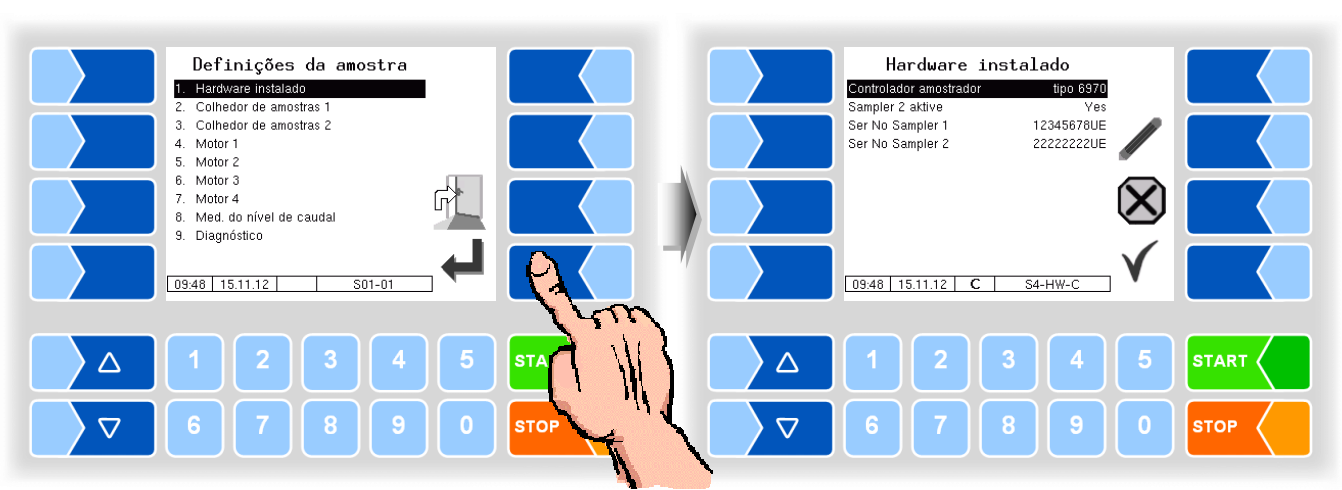

### 3.6.8.1 Hardware instalado

| H | Hardware instalado |                        |                                                              |  |  |
|---|--------------------|------------------------|--------------------------------------------------------------|--|--|
|   |                    | Controlador amostrador | Não instalado                                                |  |  |
| ι |                    |                        | Tipo 6970                                                    |  |  |
|   |                    | Sampler 2 aktive       | Sim Coletor de amostras 2 está ativado                       |  |  |
|   |                    |                        | Não Coletor de amostras 2 não está ativado                   |  |  |
|   | 0                  | Ser No Sampler 1       | Número de série do coletor de amostras 1 com os endereços P- |  |  |
|   |                    |                        | Net 4C                                                       |  |  |
|   |                    | Ser No Sampler 2       | Número de série do coletor de amostras 2 com os endereços P- |  |  |
|   |                    |                        | Net 4D                                                       |  |  |

Em caso de alterações na configuração de hardware, deve ser realizada automaticamente uma reinicialização do sistema.

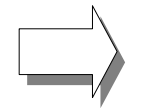

Tenha atenção ao inserir o número de série do coletor de amostras: As letras UE após a sequência de dígitos devem ser inseridas!

### 3.6.8.2

Coletor de amostras 1 (2)

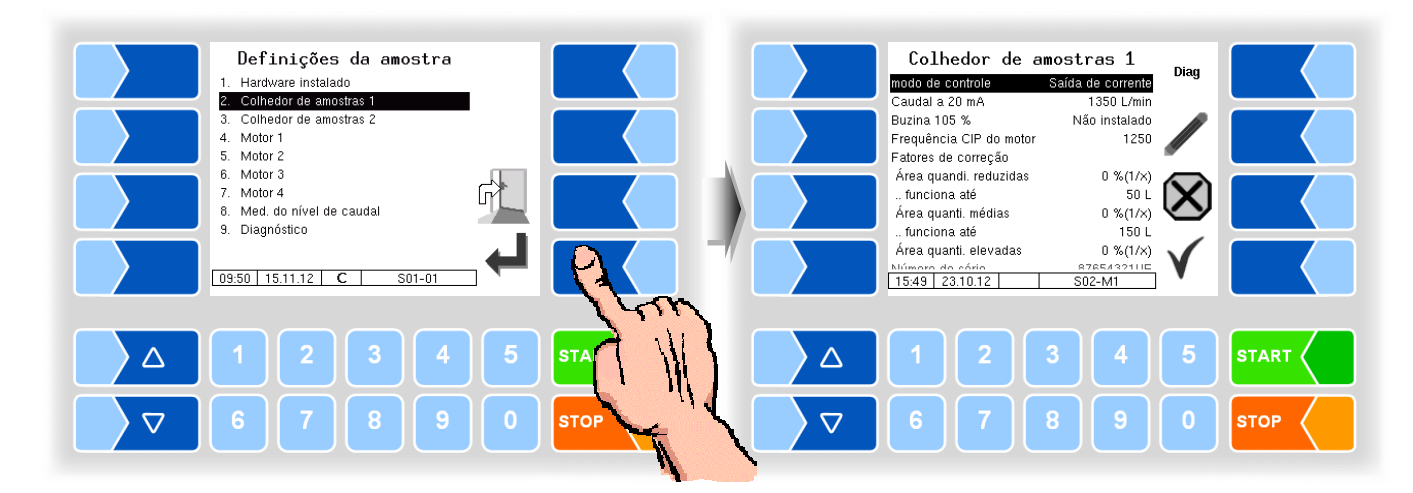

| Cole | etor de amostras 1 (2)                          |                                                                                                    | Padrão              |
|------|-------------------------------------------------|----------------------------------------------------------------------------------------------------|---------------------|
|      | modo de controle                                | Saída de corrente (pela entrada de corrente)<br>Controlador compacto (pelo fluxo de MID)            | Loop de<br>corrente |
|      | Caudal a 20 mA                                  | Caudal usado pelo coletor de amostras para cálculo<br>na entrada de corrente do FLM [l/min]         | 1400                |
|      | Buzina 105%                                     | Instalado Buzina para aviso em caso de sobre-<br>enchimento em 105 %                                | não<br>instalado    |
|      | Frequência CIP do motor                         | Frequência de rotação do motor durante a limpeza                                                    | 1250                |
|      | Fatores de correção Correção da<br>assumidas di | quantidade de graxa na amostragem. Em caso de o ferentes, pode ser corrigida uma sobrelubrificação. | quantidades         |
| s    | Área quanti. reduzidas                          | %(1/x) Valor de correção para quantidade de graxa<br>em %                                           | 0                   |
|      | funciona até                                    | Quantidade até a qual é valido o primeiro valor de correção [L].                                    | 50                  |
|      | Área quanti. médias                             | %(1/x) Valor de correção para quantidade de graxa<br>em %                                           | 0                   |
|      | funciona até                                    | Quantidade até a qual é valido o segundo valor de correção [L].                                     | 150                 |
|      | Área quanti. elevadas                           | %(1/x) Valor de correção para quantidade de graxa em %                                              | 0                   |
|      | Número de série                                 | Exibição do número de série do controlador do coletor de amostras                                   |                     |
|      | Versão de firmware                              | Exibição da versão de firmware do controlador do coletor de amostras                                |                     |

### Diagnóstico

| Colhedor de amostras 1<br>modo de controle Saída de corrente<br>Caudal a 20 mA 1350 L/min<br>Buzina 105 % Não instalado<br>Frequência CIP do motor 1250                                                                                                    | Diag           | Colhedor de amostras 1         RUN           Tube Sampler 1         1000 Hz         MOTOR 1           Tube Sampler 2         1000 Hz         MOTOR 2           ADC 1 Level (3)         2407.3 mV         MUN           ADC 2 Flow (4)         4.0mA-s0L/min         MOTOR 2 |
|----------------------------------------------------------------------------------------------------|----------------|----------------------------------------------------------------------------------------------------|
| Fatores de correção           Área quanti. reduzidas         0 %(1/x)          funciona até         50 L           Área quanti. médias         0 %(1/x)          funciona até         150 L           Micrown do Adrio         876543011(x)           15.51         23.10.12 |                | Temperature 300.0 °C                                                                                                    |
|                                                                                                    | 5 START 0 STOP | △     1     2     3     4     5     START       ▽     6     7     8     9     0     STOP                                                                                                    |

Iniciar o motor do coletor 1/2 com o motor de partida 1/2, após pouco tempo o motor iniciado é novamente parado.

### 3.6.8.3 Motor 1 (...4)

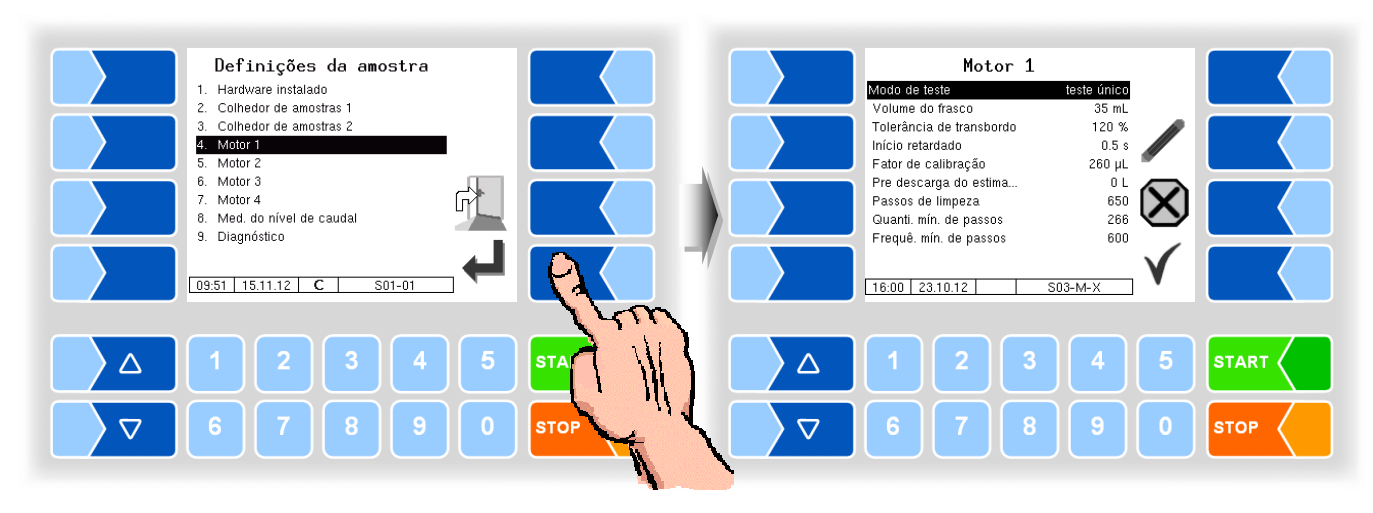

| Μ | oto | or 1 (4)                 |                                                                | Padrão |
|---|-----|--------------------------|----------------------------------------------------------------|--------|
|   |     | Modo de teste            | Não instalado                                                  | Teste  |
|   |     |                          | Teste único                                                    | único  |
|   |     |                          | Teste de volta                                                 |        |
|   |     | Volume de frasco         | Quantidade de enchimento do frasco de amostra, em ml           | 35     |
|   |     | Tolerância de transbordo | Enchimento porcentual permitido dos frascos de amostra         | 120    |
|   |     |                          | p. ex., 120 % $\rightarrow$ O frasco pode ser enchido até 20 % |        |
|   |     |                          | acima do volume nominal em %                                   |        |
|   |     | Início retardado         | Tempo de retardamento desde o sinal de sensor do leite         | 0,8    |
|   |     |                          | ("presença de leite") até o início da amostragem [s].          |        |
|   |     |                          | Se esse valor aumentar, o valor de gordura é aumentado         |        |
|   |     |                          | em todas as quantidades.                                       |        |
| ç | S   | Fator de calibração      | O fator de calibração do tubo flexível da bomba indica         | 260    |
|   | 0   |                          | quantos µl são enchidos por rotação do coletor de              |        |
|   |     |                          | amostras. (Insira 260 µl. Altere o valor se o enchimento       |        |
|   |     |                          | dos frascos de amostra se afastar do valor ajustado.)          |        |
|   |     | Pré-descarga do estimado | Em caso de quantidades assumidas (quantidades alvo)            | 19     |
|   |     |                          | menores do que o valor aqui inserido, deve ser realizada       |        |
|   |     |                          | uma purga. [L]                                                 |        |
|   |     | Passos de limpeza        | Número dos passos de lavagem se for detectado leite no         | 650    |
|   |     |                          | tubo.                                                          |        |
|   |     | Quanti. mín. de passos   | Quantidade mínima de passos do motor.                          | 266    |
|   |     | Frequê. mín. de passos   | Velocidade de rotação mínima do coletor de amostras.           | 600    |
|   |     |                          | Em caso dessa frequência de rotação ficar abaixo do            |        |
|   |     |                          | nível, é acionada uma operação intermitente.                   |        |

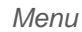

#### Med. do nível de caudal Definições da amostra Diag Hardware instalado Colhedor de amostras 1 Fluxo em 20mA 1400 L/min 1 2. Número de séri 345678U Colhedo Motor 1 Motor 2 Colhedor de amostras 2 Versão de firmware 1.04 6. Motor 3 7. Motor 4 G 8. Med. do nível de caudal Diagnóstico 09:54 15.11.12 09:51 15.11.12 S01-01 SMP-FLM 55 $\triangle$ $\triangle$ $\nabla$ $\nabla$ STOP

### 3.6.8.4 Medidor do nível de caudal

Nota:

O parâmetro medidor de nível de caudal é exibida com pelo menos o nível de serviço gerente nível de gestor de frota.

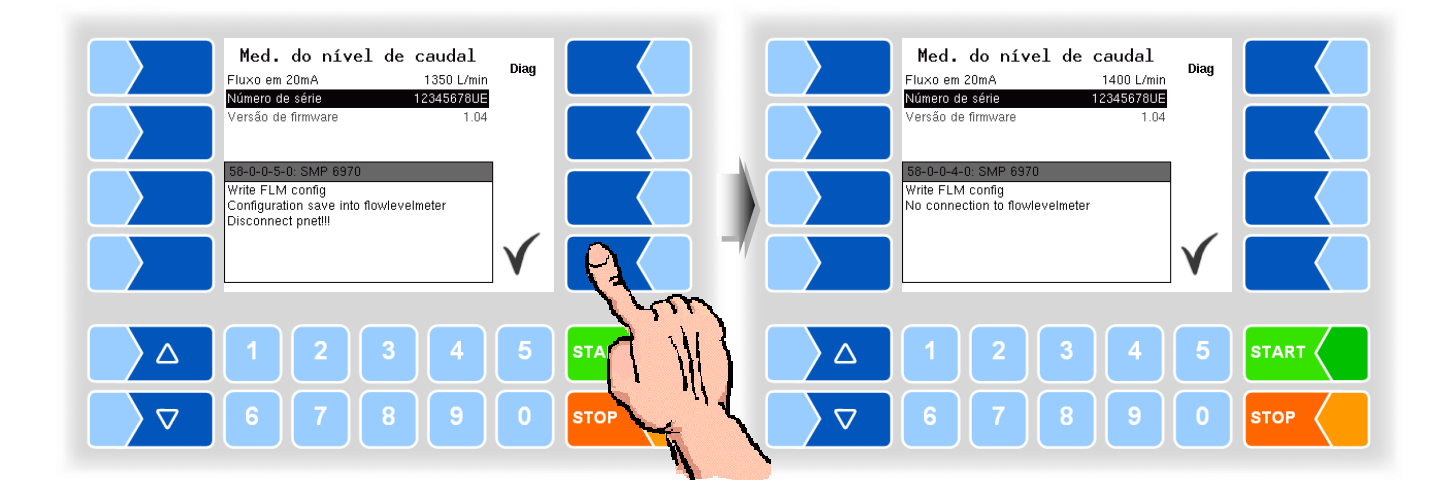

| Ν | /led | Padrão             |                                                              |                |
|---|------|--------------------|--------------------------------------------------------------|----------------|
|   |      | Fluxo em 20 mA     | Taxa de fluxo em que a FLM 20 mA atuais [L / min]            | 1400 em 3" FLM |
|   |      | Número de série    | Exibição do número de série do medidor do nível de caudal    |                |
|   |      | Versão de firmware | Exibição da versão de firmware do medidor do nível de caudal |                |

### 3.6.8.5 Diagnóstico

Com a função de diagnóstico, você pode testar os motores do coletor de amostras e o leitor de etiquetas.

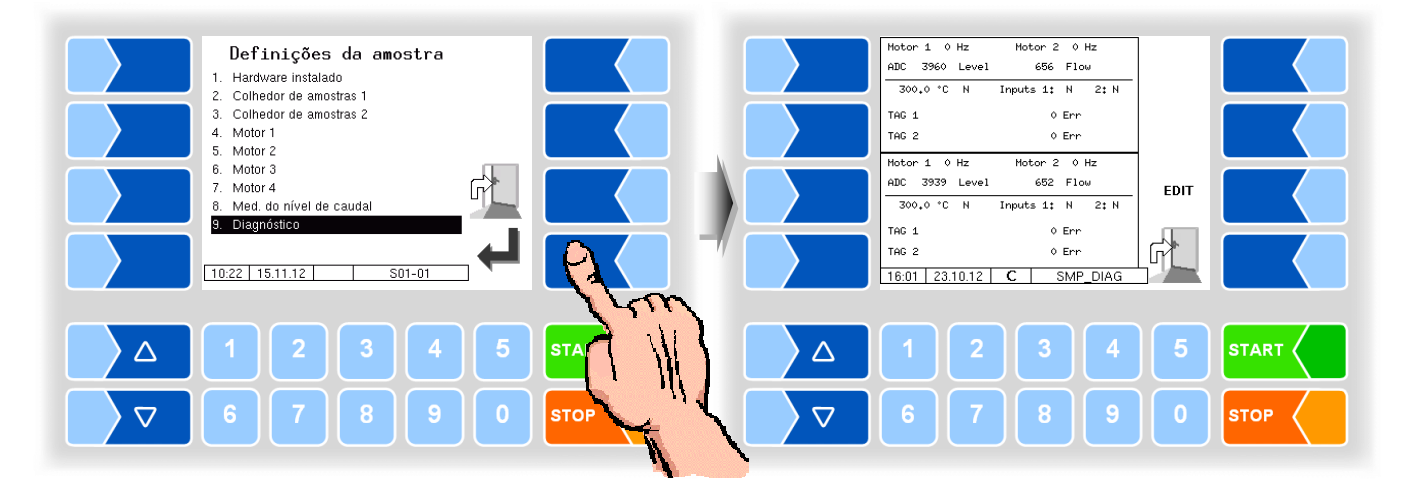

Com as teclas numéricas 1 a 4 você pode iniciar o respectivo motor.

Com a tecla 5 inicia e para a função de leitura do leitor de etiquetas para o coletor de amostras 1.

Com a tecla 0 inicia e para a função de leitura do leitor de etiquetas para o coletor de amostras 2.

Ao tocar na tecla de função **EDIT**, você pode especificar uma velocidade de rotação do motor.

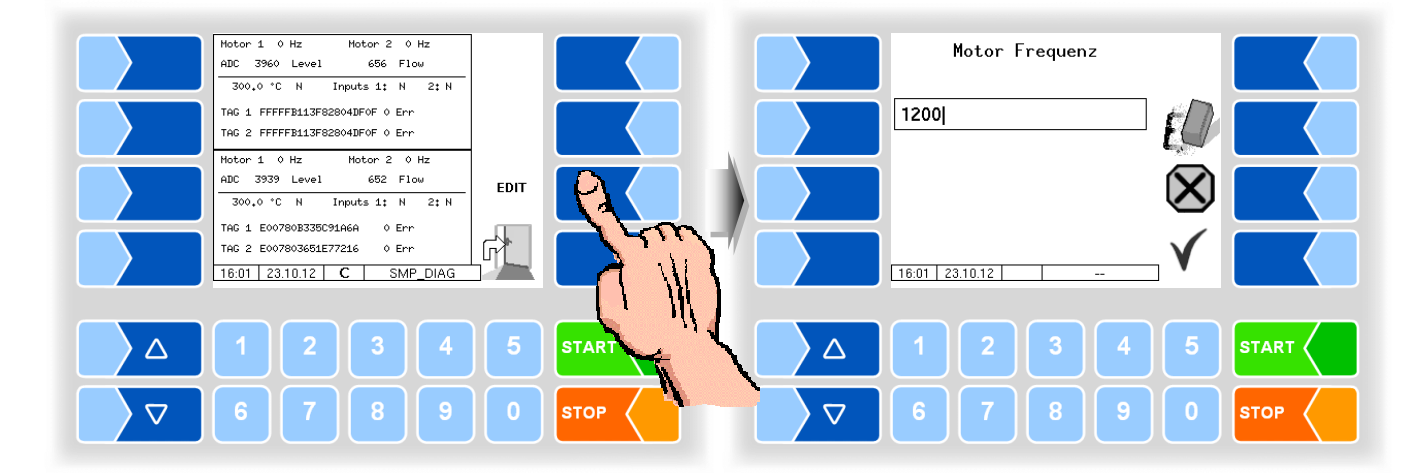

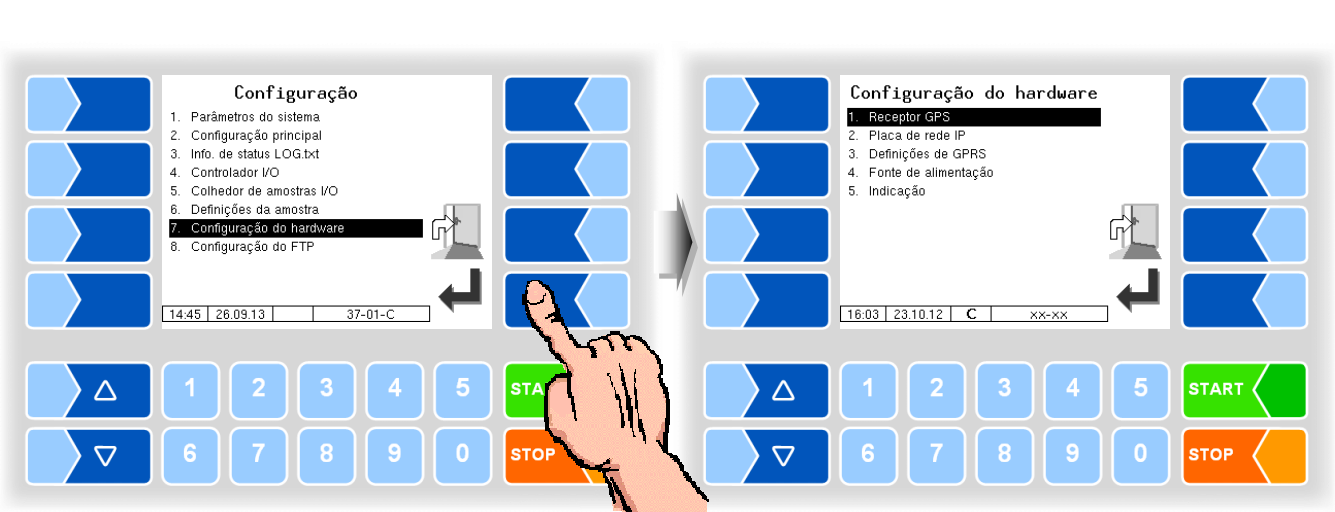

# 3.6.9 Configuração de hardware

**3.6.9.1 Receptor GPS** Apenas para a amostragem em veículo de coleção.

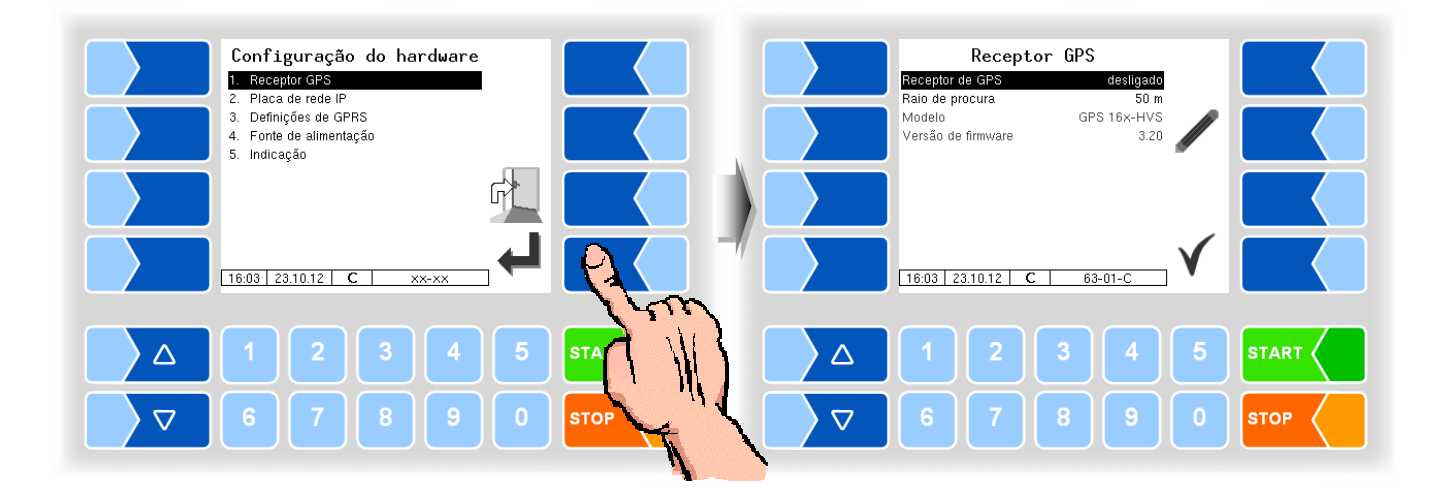

| Receptor GPS |   |                    |                                                                                                   |
|--------------|---|--------------------|---------------------------------------------------------------------------------------------------|
|              |   | Receptor de GPS    | Ligar ou desligar do receptor GPS                                                                 |
|              | U | Raio de procura    | Raio dentro do qual um fornecedor deve estar para identificar a posição geográfica fornecida [m]. |
|              |   | Modelo             | Indicação da versão do modelo                                                                     |
|              |   | Versão de firmware | Indicação da versão do firmware                                                                   |

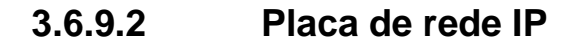

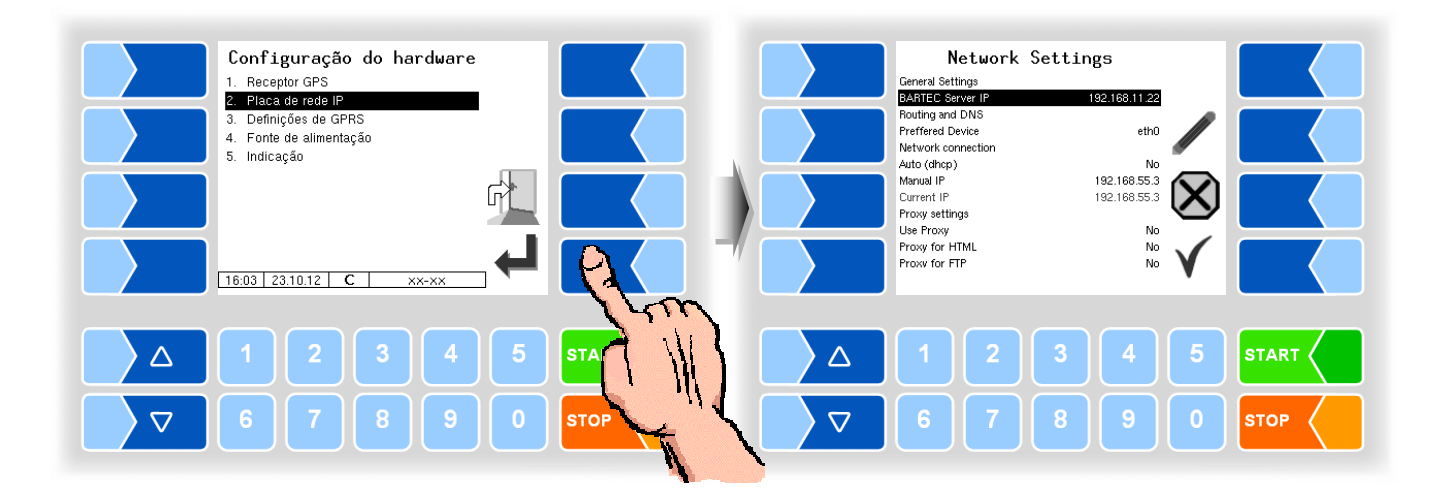

| Network Settings (Configurações de rede) |                        |                                                                    | Padrão         |  |  |
|------------------------------------------|------------------------|--------------------------------------------------------------------|----------------|--|--|
|                                          | General Settings (Conf |                                                                    |                |  |  |
|                                          | BARTEC Server IP       | Endereço IP do servidor Bartec                                     | 62.156.252.203 |  |  |
|                                          | Routing and DNS        |                                                                    |                |  |  |
|                                          | Preferred Device       | Aparelho de rede selecionado para conexão de dados                 | gprs           |  |  |
|                                          | Network connection     |                                                                    |                |  |  |
|                                          | Auto (dhcp)            | Endereço IP automático através do servidor DHCP ligado ou          | No             |  |  |
|                                          |                        | desligado                                                          |                |  |  |
| 11                                       | Manual IP              | Endereço IP da placa de rede inserido manualmente (apenas          |                |  |  |
| 0                                        |                        | Ethernet)                                                          |                |  |  |
|                                          | Current IP             | Endereço IP da placa de rede inserido atualmente (apenas Ethernet) |                |  |  |
|                                          | Proxy settings         |                                                                    |                |  |  |
|                                          | Use Proxy              | Utilizar servidor proxy ligado ou desligado                        | No             |  |  |
|                                          | Proxy for HTML         | Utilizar servidor proxy para HTML ligado ou desligado              | No             |  |  |
|                                          | Proxy for FTP          | Usar servidor proxy para FTP ligado ou desligado                   | No             |  |  |
|                                          | Proxy Server           | Endereço IP do servidor Proxy                                      |                |  |  |
|                                          | Proxy Port             | Porta do servidor proxy                                            |                |  |  |

3.6.9.3

Modem GPRS

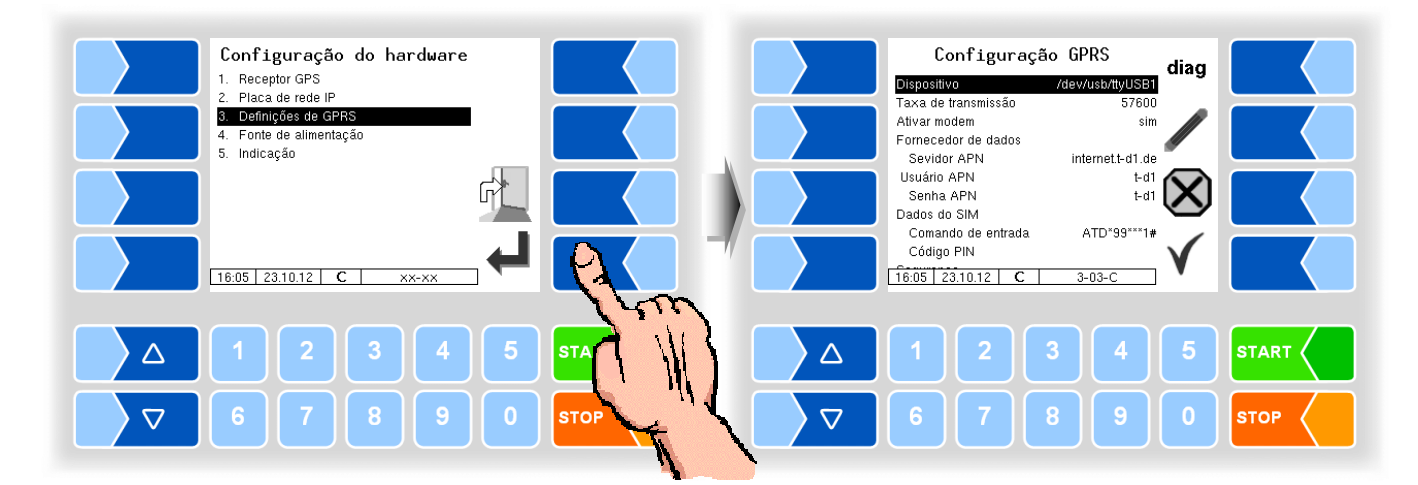

| Со | nfig | guração GPRS                |                                                                    |  |  |
|----|------|-----------------------------|--------------------------------------------------------------------|--|--|
|    |      | Dispositivo                 | Interface (pré-ajustada: /dev/ttySM0)                              |  |  |
|    |      | Taxa de transmissão         | 57600 (pré-ajustada)                                               |  |  |
|    |      | Ativar modem                | sim Modem ativado                                                  |  |  |
|    |      |                             | não Modem não ativado                                              |  |  |
|    |      | For <u>necedor de dados</u> |                                                                    |  |  |
|    |      | Servidor APN                | Servidor de seleção do fornecedor                                  |  |  |
|    |      | Usuário APN                 | Fornecedor                                                         |  |  |
|    |      | Senha APN                   | Senha de acesso ao servidor selecionado                            |  |  |
|    | U    | Dados do SIM                |                                                                    |  |  |
|    |      | Comando de entrada          | Entrada das linhas de chamada                                      |  |  |
|    |      |                             | No início da chamada, liga-se ao número configurado (ATD*99***1#). |  |  |
|    |      | Código PIN                  | PIN do cartão SIM                                                  |  |  |
|    |      |                             | O PIN deve ser inserido aqui, antes de o cartão SIM ser            |  |  |
|    |      |                             | inserido.                                                          |  |  |
|    |      | Segurança                   |                                                                    |  |  |
|    |      | Enviar IP para BARTEC       | sim Em cada seleção, o endereço IP é enviado para a BARTEC.        |  |  |
|    |      |                             | não O endereço IP não é enviado.                                   |  |  |

### Diagnóstico

Com a tecla de função diag é aberta uma função de assistência para diagnóstico da unidade GPRS.

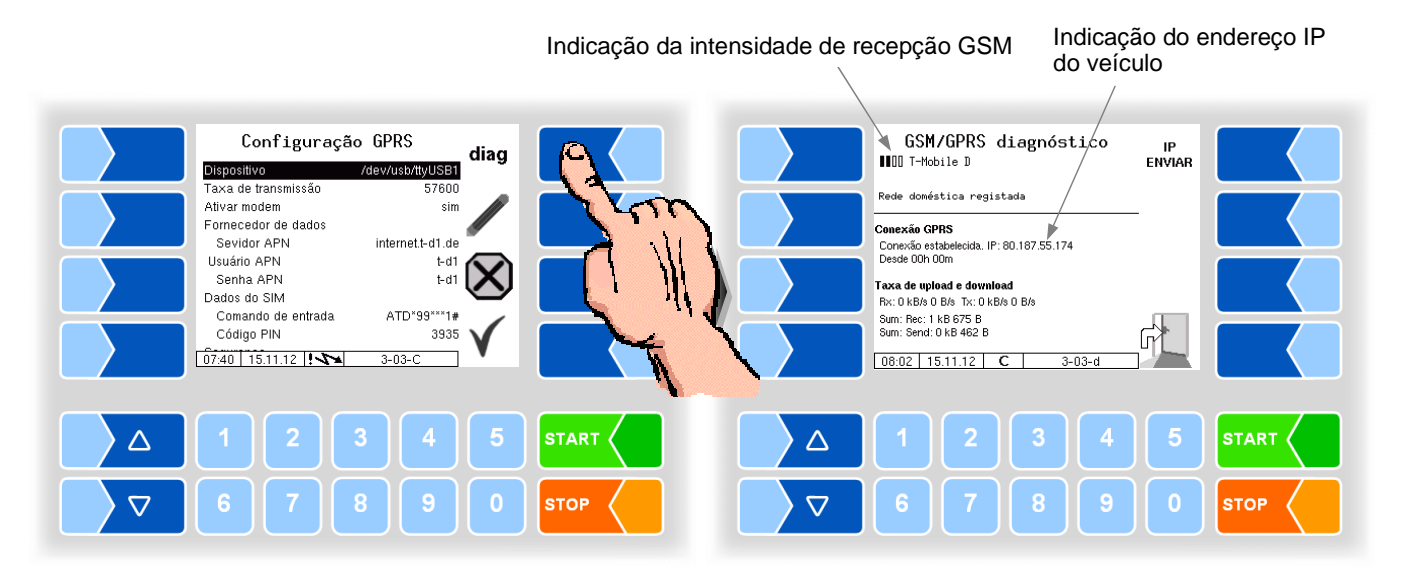

O envio do endereço IP para a BARTEC BENKE é ativado manualmente

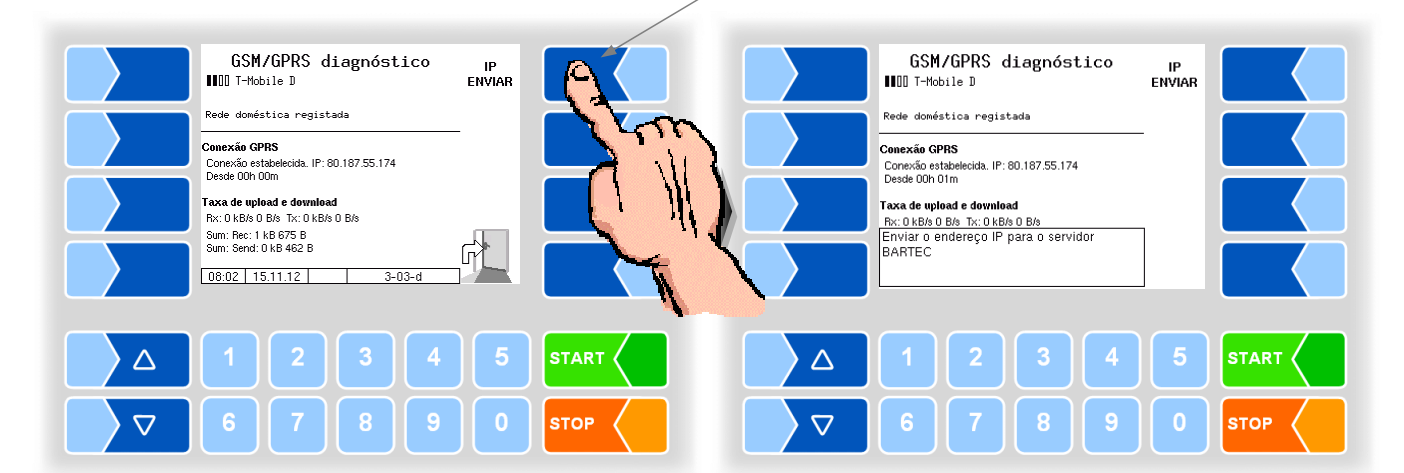

3.6.9.4

Fonte de alimentação

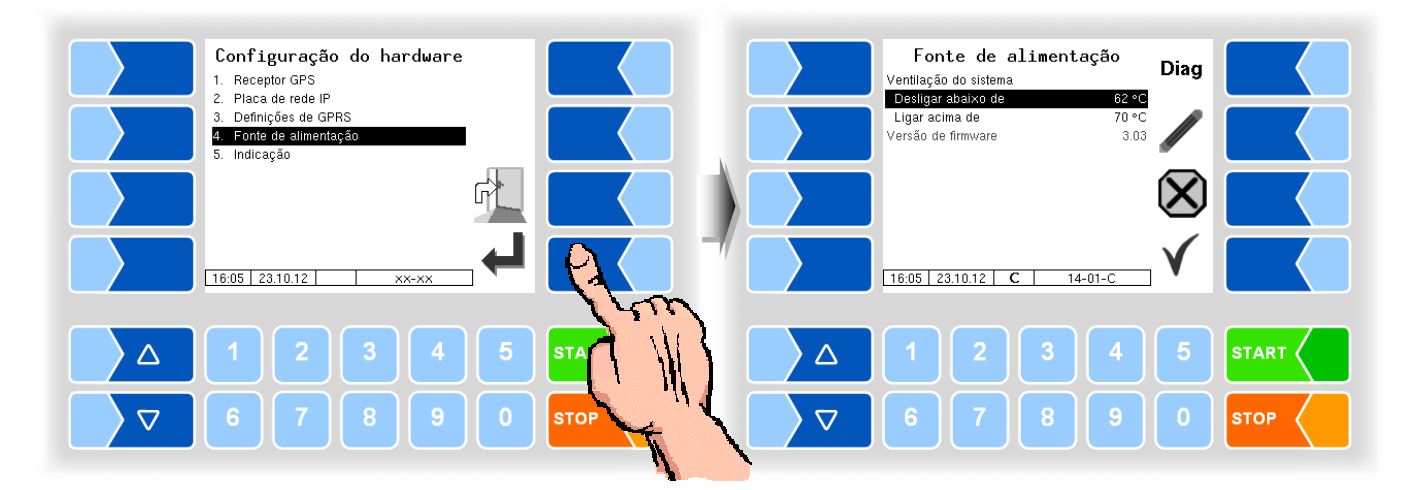

| Fonte de alimentação |   |                                                                                       |                                          |
|----------------------|---|---------------------------------------------------------------------------------------|------------------------------------------|
|                      | S | Ventilação do sistema (em fontes de alimentação sem ventoinha não tem nenhuma função) |                                          |
|                      |   | Desligar abaixo de                                                                    | Temperatura de desligamento da ventoinha |
|                      |   | Ligar acima de                                                                        | Temperatura de ligação da ventoinha      |
|                      |   | Versão de firmware                                                                    | Indicação da versão do firmware          |

Com a tecla de função Diag é aberta uma função de assistência para diagnóstico da fonte de alimentação.

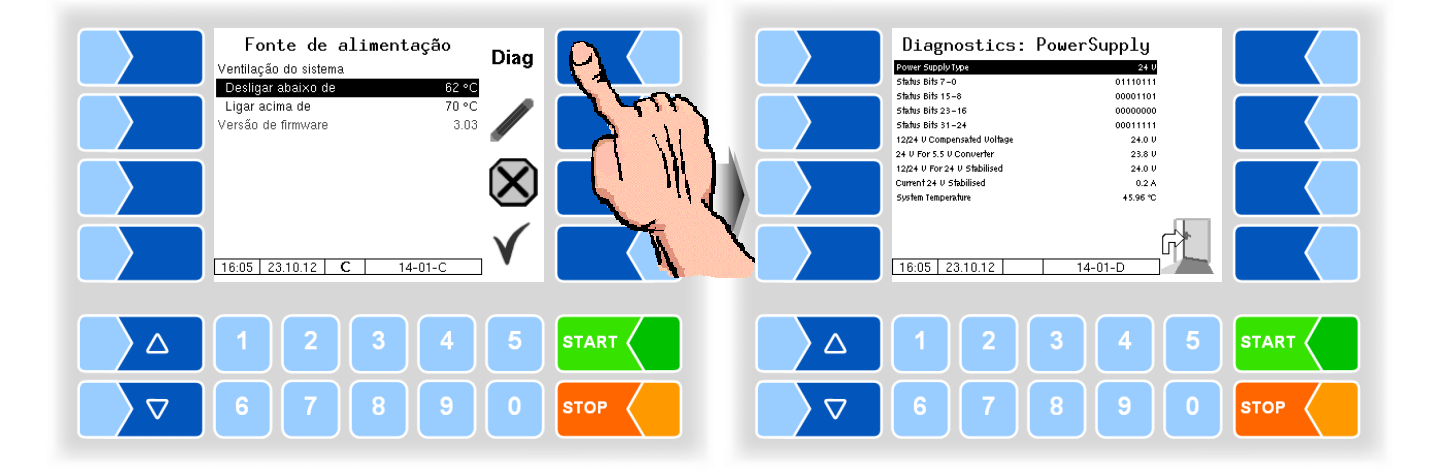

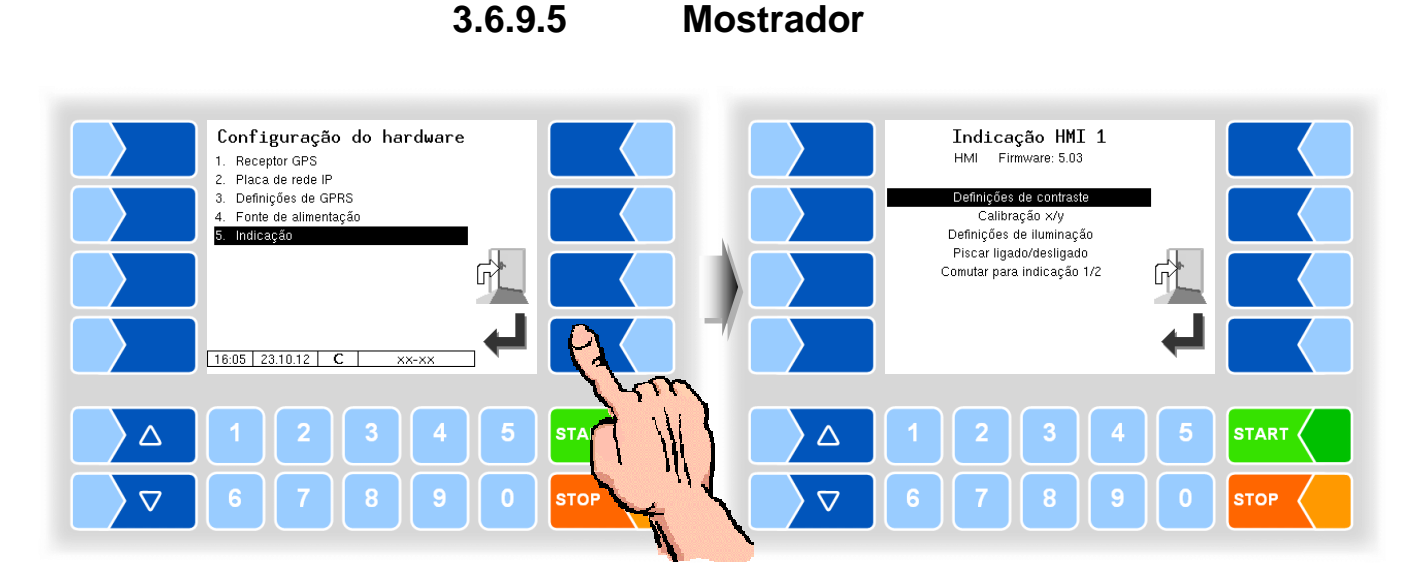

Esse menu serve para entrada e calibração do mostrador de tela sensível ao toque.

A tela sensível ao toque é calibrada na entrega do sistema. Uma calibração da tela sensível ao toque será necessária apenas se o mostrador não estiver bem visível ou se o equipamento não reagir bem aos toques.

### Definições de contraste

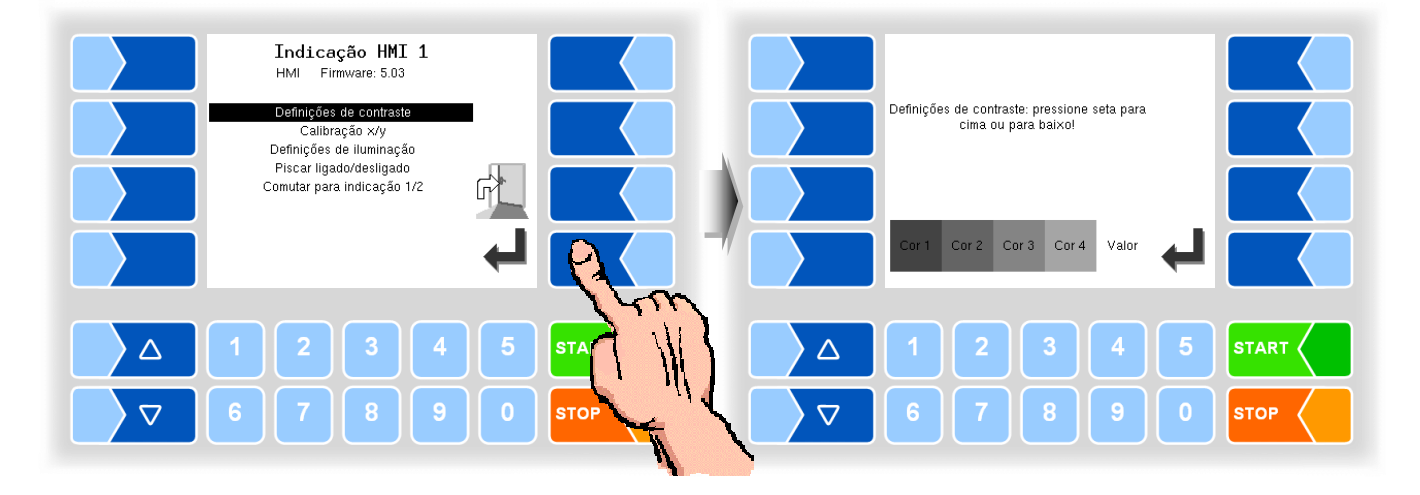

### Calibração x/y

Com a calibração x/y são novamente configuradas as coordenadas do mostrador. Elas servem para determinar a posição das teclas na tela sensível ao toque.

Siga as instruções no mostrador.

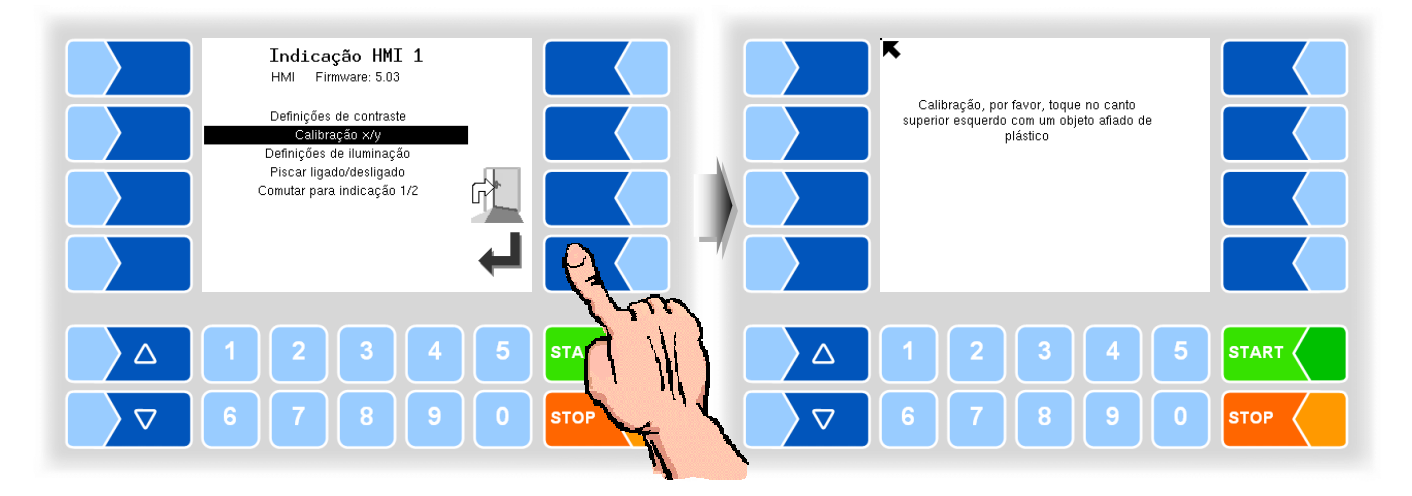

- Toque no canto superior esquerdo do mostrador. Use para isso uma ponta de um objeto de plástico que não risque o mostrador.
- Toque em seguida no canto inferior direito do mostrador.

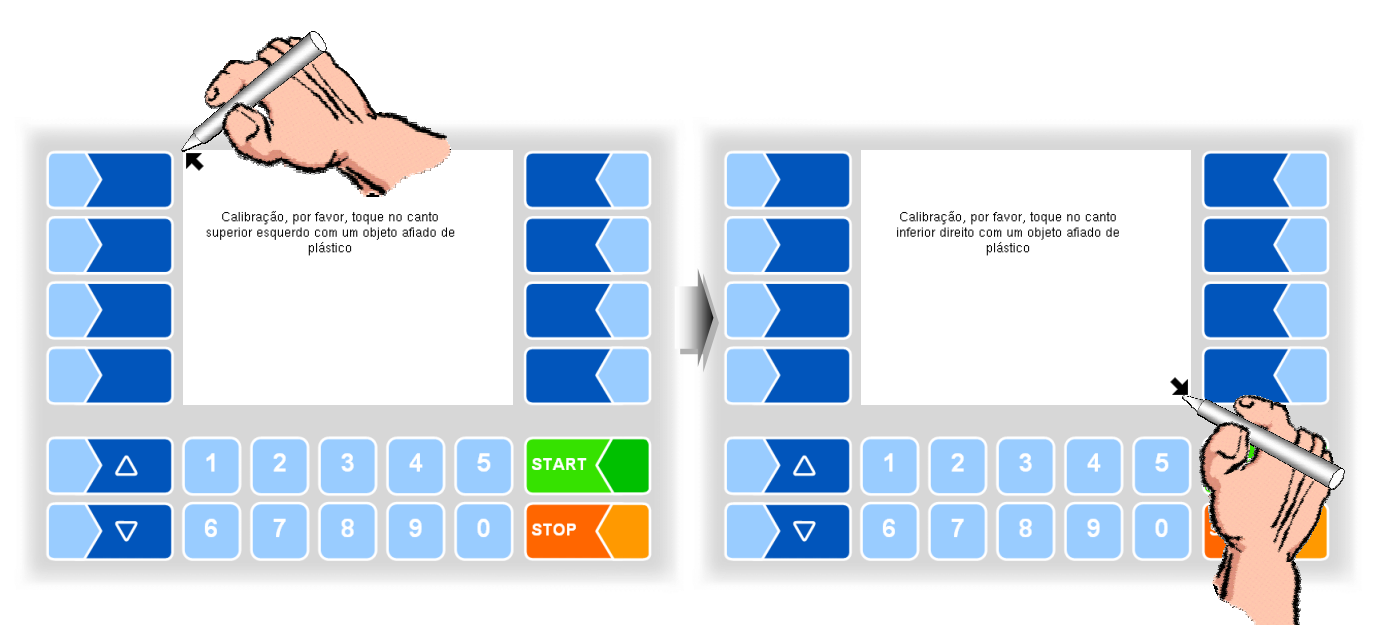

Menu

• Toque então no ponto que surge no mostrador.

![](_page_47_Picture_3.jpeg)

As coordenadas da tela sensível ao toque são assim configuradas. Se a calibração da tela sensível ao toque não for satisfatória, você terá que repetir o processo várias vezes, se necessário.

![](_page_47_Picture_5.jpeg)

Durante a calibração, o sistema não deve, de maneira alguma, ser desligado!

### Definições de iluminação

![](_page_47_Figure_8.jpeg)

### Piscar ligado/desligado

Aqui, você ajusta se o mostrador pisca uma vez em cada toque ou se a indicação altera sem piscar.

O ajuste altera assim que confirmar o ponto do menu!

![](_page_48_Picture_4.jpeg)

### Alternar para o mostrador 1/2

("Comutar para indicação 1/2") Para mostrador, podem ser montadas duas unidades de mostrador HMI. Ao confirmar esse ponto de menu, o mostrador é comutado do número 1 para o número 2 ou vice-versa. No título estará então

Mostrador HMI 1 ou Mostrador HMI 2.

![](_page_48_Picture_8.jpeg)

# 3.6.10 Configuração FTP

A transmissão de guias FTL e dados do fluxo de retorno é realizada através do servidor FTP. Para isso, podem ser configuradas uma ou mais caixas de mensagens.

![](_page_49_Figure_4.jpeg)

Se existirem caixas de mensagem para seleção, você pode selecionar a caixa de mensagens desejada com as teclas de seleção  $\bigtriangledown$  e  $\bigtriangleup$ .

![](_page_50_Figure_2.jpeg)

| Mess | Nessage Box (Caixa de mensagens)          |                                                                                         |  |  |
|------|-------------------------------------------|-----------------------------------------------------------------------------------------|--|--|
|      | Box Configuration (Configuração da caixa) |                                                                                         |  |  |
|      | Box Name                                  | Exibição do nome da caixa de mensagens                                                  |  |  |
|      | Service Status                            | run: opção de transferência de dados ligada                                             |  |  |
|      |                                           | stopped: opção de transferência de dados desligada                                      |  |  |
|      | Check Inbox Period                        | Período após o qual é verificado se existem dados para                                  |  |  |
|      |                                           | transferência para o veículo. Após cada envio de dados, essa                            |  |  |
|      |                                           | verificação é sempre realizada.                                                         |  |  |
|      | Compress Data                             | Sim: os dados a ser enviados são compactados                                            |  |  |
|      | · · · · · · · · · · · · · · · · · · ·     | Não: os dados a ser enviados não são compactados                                        |  |  |
|      | Resume down and uploads                   | Yes: o servidor suporta a função de restaurar (continuação em                           |  |  |
|      |                                           | caso de transferencia incompleta)                                                       |  |  |
|      | FTD Configuration (Configuração F         | No: o servidor não suporta a função de restaurar                                        |  |  |
|      | FTP Configuration (Configuração F         | IP)                                                                                     |  |  |
| 5    |                                           | para o nome atribuido ao veiculo                                                        |  |  |
|      | Password                                  | para a senha atribuída ao veículo                                                       |  |  |
|      | IP/Domain                                 | Endereço do servidor de dados                                                           |  |  |
|      | IP/Domain (fallback)                      | Endereço IP do servidor de dados                                                        |  |  |
|      | Port                                      | Nº da porta que opera o servidor                                                        |  |  |
|      | Security (Segurança)                      | Marchard States Contractor                                                              |  |  |
|      | Enable SSL                                | Yes: criptografia de dados                                                              |  |  |
|      | Accept one Ocrtificate                    | No: sem criptografia de dados                                                           |  |  |
|      | Accept any Certificate                    | Yes: cada certificado e aceito                                                          |  |  |
|      |                                           | No: apenas o certificado registrado sera aceito                                         |  |  |
|      |                                           | no (permiti faliback). Se o certificado registrado não for<br>encontrado é aceito outro |  |  |
|      | Certificate                               | Seleção do certificado                                                                  |  |  |
|      | SSI Version                               |                                                                                         |  |  |
|      |                                           |                                                                                         |  |  |

### 3.7 Menu de serviço

![](_page_51_Figure_3.jpeg)

O acesso às funções no menu de assistência é possível com a senha de assistência. Os parâmetros sujeitos à calibração se mantêm protegidos pelo interruptor de calibração.

O explorador de dados de registro pode ser acessado sem entrada de senha.

### 3.7.1 Logfile Browser

(Explorador de dados de registro)

O explorador de dados de registro permite a visualização de todas as entradas de registro protegidas.

![](_page_51_Picture_9.jpeg)

Log de atualiazação:entradas de registro através de atualização, tentativa<br/>de atualizaçãoLog de auditoria:Entradas de registro para todas as alterações de<br/>parâmetroEventos/Alarmes<br/>Log de de limpeza<br/>Log de inicializaçãoEntradas de registro para Eventos e status de alarme<br/>Entradas de registro para processos de limpeza<br/>Entradas de registro para início do sistema

![](_page_52_Figure_1.jpeg)

# 3.7.2 Apagar configuração

![](_page_52_Figure_3.jpeg)

Ao confirmar o pedido de segurança, são eliminados todos os ajustes de parâmetros não sujeitos à calibração.

![](_page_52_Picture_5.jpeg)

Se o interruptor de calibração estiver aberto, os parâmetros sujeitos à calibração também serão eliminados!

### 3.7.3

![](_page_53_Picture_2.jpeg)

![](_page_53_Picture_3.jpeg)

Ao confirmar o pedido de segurança, é carregada uma configuração salva no cartão CF (ver seção 3.7.4). Os ajustes de parâmetro anteriores são substituídos.

![](_page_53_Picture_5.jpeg)

Se o interruptor de calibração estiver aberto, os parâmetros sujeitos à calibração também serão substituídos!

#### 3.7.4 Guardar configuração no cartão CF

![](_page_53_Figure_8.jpeg)

Ao confirmar o pedido de segurança, o ajuste atual dos parâmetros de configuração é salvo no cartão CF. A configuração salva pode ser, mais tarde, carregada (consultar seção 3.7.3). Você pode assim, p. ex., ajustar uma configuração idêntica em várias estações de uma forma fácil.

![](_page_54_Picture_2.jpeg)

#### Todos os fornecedores (posições GPS) são salvos em cartão compacto de memória flash.

#### 3.7.6 Carregar posições de CF

![](_page_54_Figure_6.jpeg)

#### Guardar posições no CF 3.7.5

## 3.7.7 Apagar área RAM

![](_page_55_Figure_2.jpeg)

![](_page_55_Picture_3.jpeg)

Ao confirmar o pedido de segurança, o conteúdo da área RAM permanente é eliminado (últimas coletas).

## 3.7.8 Apagar base de dados

![](_page_55_Figure_6.jpeg)

#### Menu

## 3.7.9 Monitoramento P-Net

O monitor P-Net é uma funcionalidade de assistência para diagnóstico de aparelhos P-Net.

Para mais informações relativas a esse tópico, consulte o serviço de assistência da BARTEC BENKE.

![](_page_56_Picture_5.jpeg)

Para indicação das funções do monitor P-Net, toque em uma das quatro teclas de função no lado direito.

![](_page_56_Figure_7.jpeg)

#### **INIT PAGE:**

Restaurar ajuste padrão do monitor P-Net.

#### **P-NET SCAN:**

Para fins de diagnóstico, você pode realizar uma busca P-Net. Aqui estão, no entanto, exibidos em uma linha o endereço (hexadecimal), o número de identificação P-Net, a versão, o número de série e o código do fabricante para os aparelhos P-Net conectados.

#### SET P-NET ADDRESS:

Após entrada do número de série (Nº A) de um componente de hardware, pode ser indicado um novo endereço P-NET auxiliar para este aparelho O número de série deve ser inserido por completo, ou seja, mesmo as letras que o acompanham (p.ex., UE).

#### EXIT:

Sair do monitor P-Net.

3.8

# Verificação de versão

- Neste ponto de menu, são exibidos os dados de configuração relevantes:
- Versão de software
- Nº A, Tipo de aplicação, Nº do núcleo
- Comparação de versão do módulo de software sujeitos à calibração.

![](_page_57_Figure_7.jpeg)

A versão atualmente lida de todos os módulos deve ser idêntica à versão sujeita a calibração.

Todos os módulos de software são verificados em cada início do sistema. Em caso de desvios, é exibida uma mensagem de erro.

# 4 Anexo

### Vista geral sobre o menu de configuração

A seguinte vista geral deve lhe facilitar a busca de parâmetros individuais dentro do menu de configuração.

A configuração do software está protegida por senha e pelo interruptor de calibração. A partir deles, é permitido o acesso às diferentes possibilidades de configuração.

O nível de senha acessível será assinalado no mostrador na linha de informação por uma letra. Cada nível de senha inclui todos os níveis de senha inferiores.

| Nível de senha              | Senha                              | Identificação | Acesso                                  |
|-----------------------------|------------------------------------|---------------|-----------------------------------------|
| 0 :apenas leitura           | sem senha                          |               | apenas leitura                          |
| 1 :nível de operador        | Senha de<br>operador               | D             | Idioma                                  |
| 2 :nível de gestor de frota | Senha de usuário                   | U             | Parâmetros de operação                  |
| 3 :nível de assistência     | Senha de<br>assistência            | S             | parâmetros de software não<br>aprovados |
| 4 :nível de calibração      | Abrir interruptor<br>de calibração | С             | todos os parâmetros                     |

Nesta vista geral existe a identificação do nível de senha aos quais é possível ter acesso, exibida por trás da designação do menu. Por regra, é válida para todos os pontos de menu antepostos.

As exceções são assinaladas no respectivo ponto do menu.

| 1: Parâmetros do sistema                                                                                                    |                                                                                                    |
|----------------------------------------------------------------------------------------------------|----------------------------------------------------------------------------------------------------|
| Hora do sistema C<br>Data do sistema C<br>Hora do sistema<br>Sincronização automática<br>Fuso horário<br>Hora de verão<br>Hora de verão início<br>Mês<br>semana<br>dia da semana<br>Hora de verão fim<br>Mês<br>semana<br>dia da semana | en (Inglês)<br>pt (Português)<br>Systemtype (Tipo de sistema)<br>at Dairy (na leiteria)<br>on Truck (no caminhão)<br>pt (Português) |
| 2: Configuração principal                                                                                                    | Û                                                                                                    |
| Número da estação/veiculo<br>Placa da estação/veiculo<br>Número da leiteria<br>Aprender quantid. fator<br>Sensor de temperatura                                                                                                    |                                                                                                    |
| 3: Info. de status LOG.txt                                                                                                    | U                                                                                                    |
| Recording<br>Loging time<br>Transfer time                                                                                                    |                                                                                                    |
| 4: Controlador I/O                                                                                                    | S                                                                                                    |
| <ol> <li>(16.) Saída<br/>Saída lógica<br/>Invertido</li> <li>(8.) Entrada<br/>Entrada lógica<br/>Invertido<br/>Repouso</li> </ol>                                                                                                    |                                                                                                    |
| 5: Coletor de amostras I/O                                                                                                    |                                                                                                    |
| Saída física 1. (4.)<br>Atribuição lógica<br>Invertido<br>Entrada física 1. (4.)<br>Atribuição lógica                                                                                                    |                                                                                                    |

![](_page_60_Figure_1.jpeg)

#### Anexo 4-4

| 7: Configuração do hardware | 1. Receptor GPS U                                                                                                    |
|-----------------------------|----------------------------------------------------------------------------------------------------|
|                             | Receptor de GPS ligado / desligado<br>Raio de busca<br>Modelo                                                                                                    |
|                             | Versão de firmware                                                                                                    |
|                             | 2. Placa de rede IP S                                                                                                    |
|                             | General Settings (Configurações gerais)<br>BARTEC Server IP<br>Routing and DNS (Roteamento e DNS)<br>Preferred Device<br>Network connection (Conexão de rede)<br>Auto (dhcp)<br>Manual IP<br>Current IP<br>Proxy settings (Configurações proxy) |
|                             | Use Proxy<br>Proxy for HTML<br>Proxy for FTP<br>Proxy Server<br>Proxy Port                                                                                                    |
|                             | -3. Configurações de GPRS U                                                                                                    |
|                             | Dispositivo<br>Taxa de transmissão                                                                                                    |
|                             | Ativar modem<br><i>Fornecedor dados</i><br>Servidor APN<br>Usuário APN                                                                                                    |
|                             | Senha APN                                                                                                    |
|                             | Comando de entrada                                                                                                    |
|                             | Segurança<br>Enviar IP para BARTEC                                                                                                    |
|                             | 4. Fonte de alimentação S                                                                                                    |
|                             | Ventilação do sistema<br>Desligar abaixo de<br>Ligar acima de<br>Versão de firmware                                                                                                    |
|                             | 5. Indicação S                                                                                                    |
|                             | Configurações de contraste<br>Calibração x/y<br>Configurações de iluminação<br>Piscar ligado/desligado<br>Comutar para indicação 1/2                                                                                                    |

#### 8. Configuração FTP

Box Configuration (Configuração da caixa) Box Name Service Status **Check Inbox Period** Compress Data Resume down and uploads FTP Configuration (Configuração FTP) Username Password IP/Domain IP/Domain (fallback) Port Security (Segurança) Enable SSL Accept any Certificate Certificate SSL Version

MAK 3003 Sampling Stand Alone Menus e configuração, Versão de software 0.4.11.244, SAK 121023 (01.10.2013)

#### \*\*\*